### **Quick Guide – MOBOTIX NAS & IoT Cameras** Setting up MOBOTIX NAS/MxManagementCenter Using **IoT** Cameras

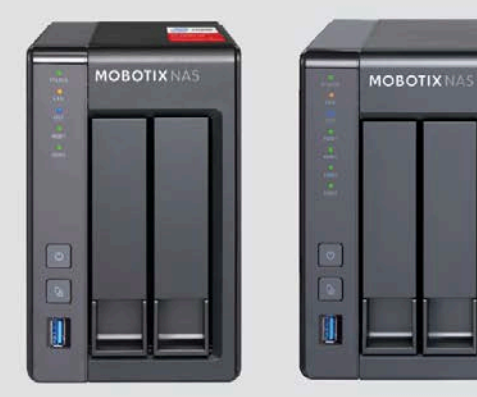

MOBOTIX NAS 2-Bay/8 Channels

MOBOTIX NAS 4-Bay/16 Channels

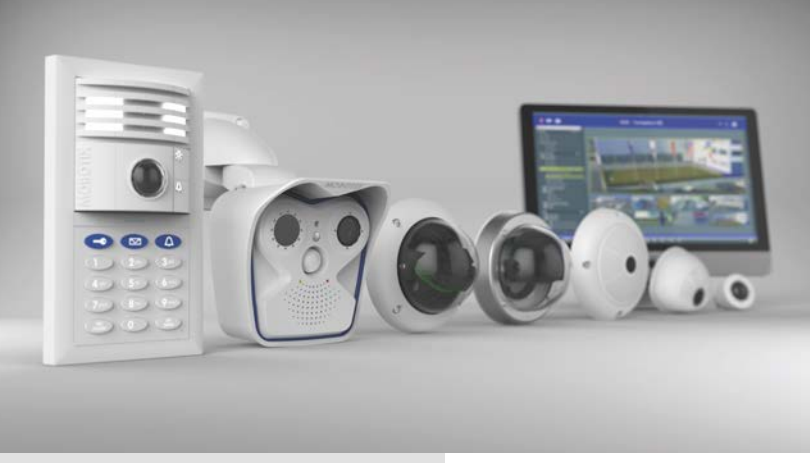

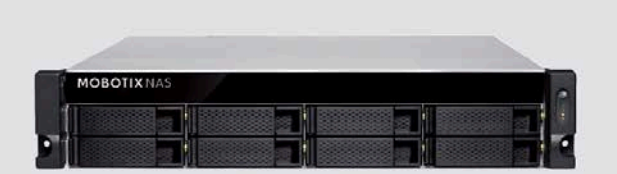

MOBOTIX NAS 8-Bay/32 Channels

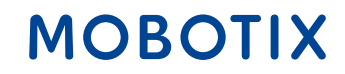

Beyond Human Vision

| This document is valid for    | the following MOBOTIX | NAS models    |
|-------------------------------|-----------------------|---------------|
| Product Name                  | Item Number           | Product Label |
| MOBOTIX NAS 2-Bay/8 Channels  | Mx-S-NAS2a-8          | 251-G         |
| MOBOTIX NAS 4-Bay/16 Channels | Mx-S-NAS4A-16         | 451-G         |
| MOBOTIX NAS 8-Bay/32 Channels | Mx-S-NAS8A-32         | 873U-G        |

#### Minimum requirements for software versions

- MOBOTIX NAS: Mx-NAS2-4A-4.3.4.0807, Mx-NAS8A-4.3.4.0807, ContainerStation 1.8.3.207, MOBOTIX NAS QVRProServer 1.2.1.0 (see MOBOTIX NAS Quick Install)
- MOBOTIX IoT Cameras: 5.2.x (Mx6), 4.7.x (Mx3)
- MxManagementCenter: 2. 2+

**IMPORTANT**: We recommend updating all system components to the latest software releases. Please download the latest releases of MxMC, MOBOTIX NAS, and MOBOTIX IoT cameras from the MOBOTIX website <u>www.mobotix.com</u>:

• Support > Download Center > Software Downloads

Video Tutorials are available from the MOBOTIX website <u>www.mobotix.com</u>:

• Support > Download Center > Documentation > Video Tutorials

The **MOBOTIX NAS HDD Compatibility List** is available from the MOBOTIX website <u>www.mobotix.com</u>: • Support > Download Center > Documentation > White Lists

- **A Note on Licensing**
- MxManagementCenter can show MOBOTIX IoT and MOVE cameras "as is", i.e., without any further licensing. For bandwidth-optimized usage and professional applications, it is highly recommended to use **MxPEG**.
- Using the **Advanced Configuration** feature of MxManagementCenter requires a license. This is recommended for quick and easy setup of a video surveillance system.

For more information on licensing models, please read the **MxMC 2.0 Tutorial** from the MOBOTIX website <u>www.mobotix.com</u>:

• Support > Download Center > Documentation > Brochures & Guides > Tutorials

#### **Password Security!**

- **NEVER use the default access privileges!** Always make sure that you have changed the default passwords to strong passwords (numbers, lower/upper case letters, special characters)!
- The default user of the MOBOTIX NAS is "admin" and the password is "admin".
- The default user of the MOBOTIX Cameras is "admin" and the password is "meinsm".
- **NEVER use the default access privileges!** Always make sure that you have changed the default passwords to strong passwords (numbers, lower/upper case letters, special characters)!

### MOBOTIX

### **Motivation**

The objective of this document is to set up a MOBOTIX NAS as a **storage device** for **MOBOTIX IoT cameras**. In this scenario, the cameras will be using the NAS as **network share**.

The **MOBOTIX NAS QVRProServer** recording software is not required for recording MOBOTIX IoT cameras on the NAS. For most efficient configuration of camera settings, use the **Advanced Configuration** feature of MxManagementCenter.

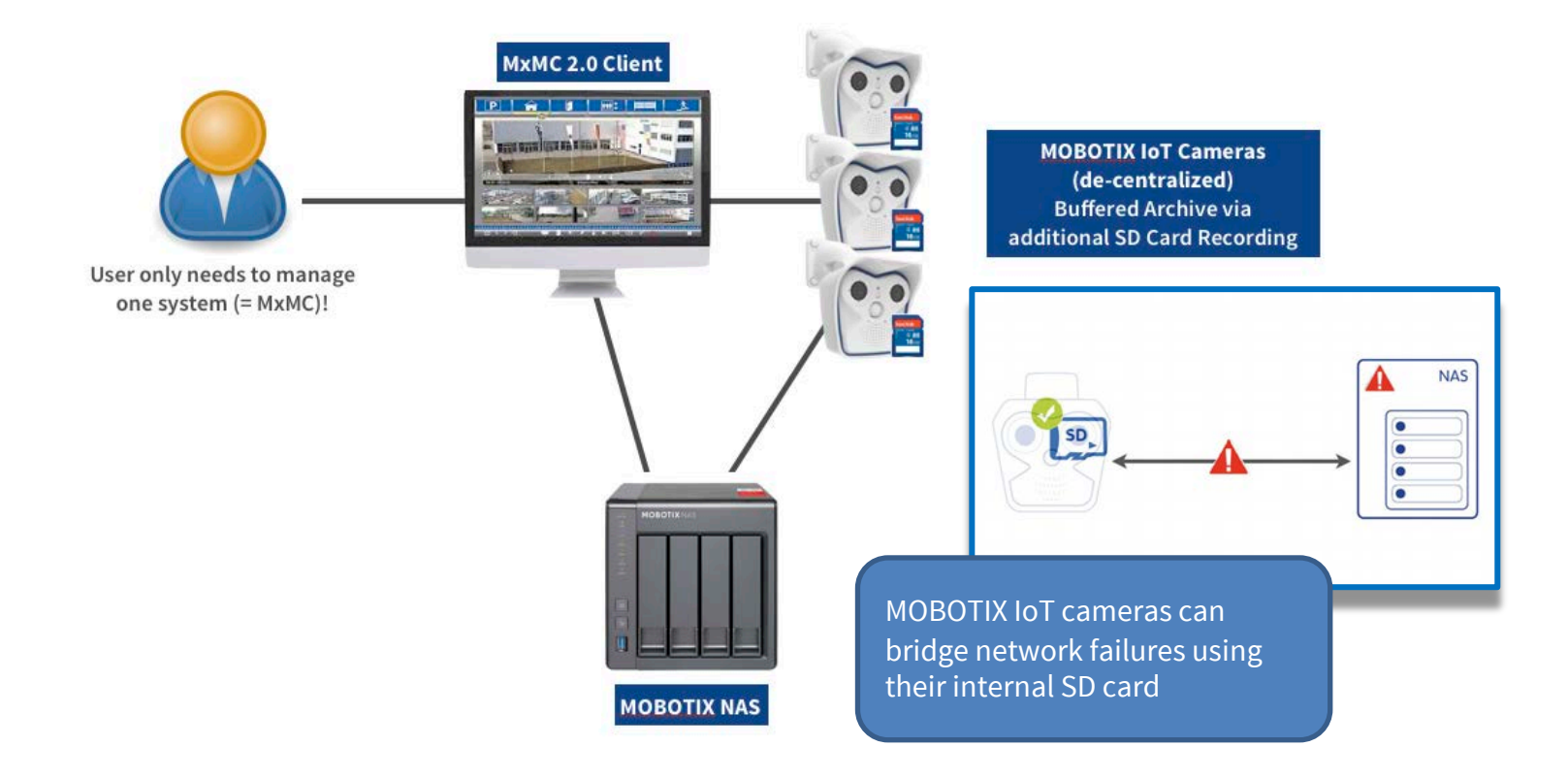

| File Servers | Smart Data Sources ThinClients |                                                                                              |                       |                             |     |
|--------------|--------------------------------|----------------------------------------------------------------------------------------------|-----------------------|-----------------------------|-----|
| Project      |                                | +                                                                                            | File Server Settings  |                             | *   |
| Name         |                                | Type Add                                                                                     | Network Share         |                             |     |
|              |                                | <ul> <li>Open the Components View MxMC</li> <li>In tab File Servers add a MOE NAS</li> </ul> | of<br><b>SOTIX</b>    | Piease select a file server |     |
|              |                                |                                                                                              |                       |                             |     |
|              |                                |                                                                                              |                       |                             |     |
|              |                                |                                                                                              |                       |                             |     |
|              |                                |                                                                                              |                       |                             |     |
|              |                                |                                                                                              |                       |                             |     |
|              |                                |                                                                                              |                       |                             |     |
|              |                                | ī                                                                                            | MOBOTIX NAS Discovery |                             | د م |

### Step 1: Adding NAS in MxManagementCenter (2)

| File Servers       | Smart Data Sources                                                            | ThinClients                                         |                                                                      |                     |   |                                                                                                    |                                          |                                                                                                    |           |
|--------------------|-------------------------------------------------------------------------------|-----------------------------------------------------|----------------------------------------------------------------------|---------------------|---|----------------------------------------------------------------------------------------------------|------------------------------------------|----------------------------------------------------------------------------------------------------|-----------|
| Project            |                                                                               |                                                     |                                                                      |                     |   | File Server Settings                                                                                     |                                          |                                                                                                    | ~         |
| Q Search           |                                                                               |                                                     |                                                                      |                     |   | File Server (IP)                                                                                         | and the second second                    | Port 0                                                                                                    | 🗌 Use SSL |
| Name               |                                                                               |                                                     |                                                                      | Туре                |   | Lloor Name                                                                                               | IP address or DNS name of the file s     | erver.                                                                                                    |           |
| New file server #1 |                                                                               |                                                     |                                                                      | MOBOTIX NAS (ONVIF) | ŵ | Password                                                                                                 |                                          |                                                                                                    |           |
|                    |                                                                               |                                                     |                                                                      |                     |   |                                                                                                    | Access data for the file server.         |                                                                                                    |           |
|                    |                                                                               |                                                     |                                                                      |                     |   |                                                                                                    | User must be a member of the admin       | nistrator group with full rights of the MOBOTIX i                                                                 | NASI      |
|                    |                                                                               |                                                     |                                                                      |                     |   |                                                                                                    | Use Expert Settings (ONVIF               | Access)                                                                                                    |           |
|                    |                                                                               |                                                     |                                                                      |                     |   | Test                                                                                                    |                                          |                                                                                                    |           |
|                    |                                                                               |                                                     |                                                                      |                     |   | Quick Guides                                                                                             |                                          |                                                                                                    |           |
|                    |                                                                               |                                                     |                                                                      |                     |   | NAS & MOVE/C                                                                                             | DNVIF - Guide                            |                                                                                                    |           |
|                    |                                                                               |                                                     |                                                                      |                     |   | NAS & loT - Gu     Device Finder -                                                                       | ide<br>Guide                             |                                                                                                    |           |
|                    |                                                                               |                                                     |                                                                      |                     |   | NAS Settings                                                                                             |                                          |                                                                                                    |           |
| •                  | From the <b>Down</b><br>download and<br>Optional: Dow<br><b>firmware</b> (see | nload Link<br>install the<br>nload the<br>also step | <b>s</b> section,<br><b>Device Finder</b><br>latest <b>NAS</b><br>6) | app                 |   | QNap Basic Sett<br>• App Center<br>• Storage and Sr<br>• File Station<br>• System Log<br>Open Device Fin | ings<br>napshots<br>nder                 | Qvr Pro Basic Settings<br>• Recording Storage<br>• Camera Settings<br>• Add Camera<br>• Event Management<br>• Log |           |
|                    |                                                                               |                                                     |                                                                      |                     |   | Jownload Links                                                                                           |                                          |                                                                                                    |           |
|                    |                                                                               |                                                     |                                                                      |                     |   | Download links t                                                                                         | o the latest APP's:                      | Download links to the NAS Firmware L                                                                              | pdate´s:  |
|                    |                                                                               |                                                     |                                                                      |                     |   | Container App<br>QVRPro App<br>Device Finder Ap<br>Device Finder Ap                                      | <u>qc - macOS</u><br><u>qc - Windows</u> | 2Bay and 4Bay NAS Firmware<br>8Bay NAS Firmware                                                                   |           |
|                    |                                                                               |                                                     |                                                                      |                     |   | http://:0/egi-bin/<br>http://denses/                                                                     |                                          |                                                                                                    |           |
|                    |                                                                               |                                                     |                                                                      |                     |   | MOBOTIX NAS Disc                                                                                         | overy                                    |                                                                                                    | C ^       |

### MOBOTIX

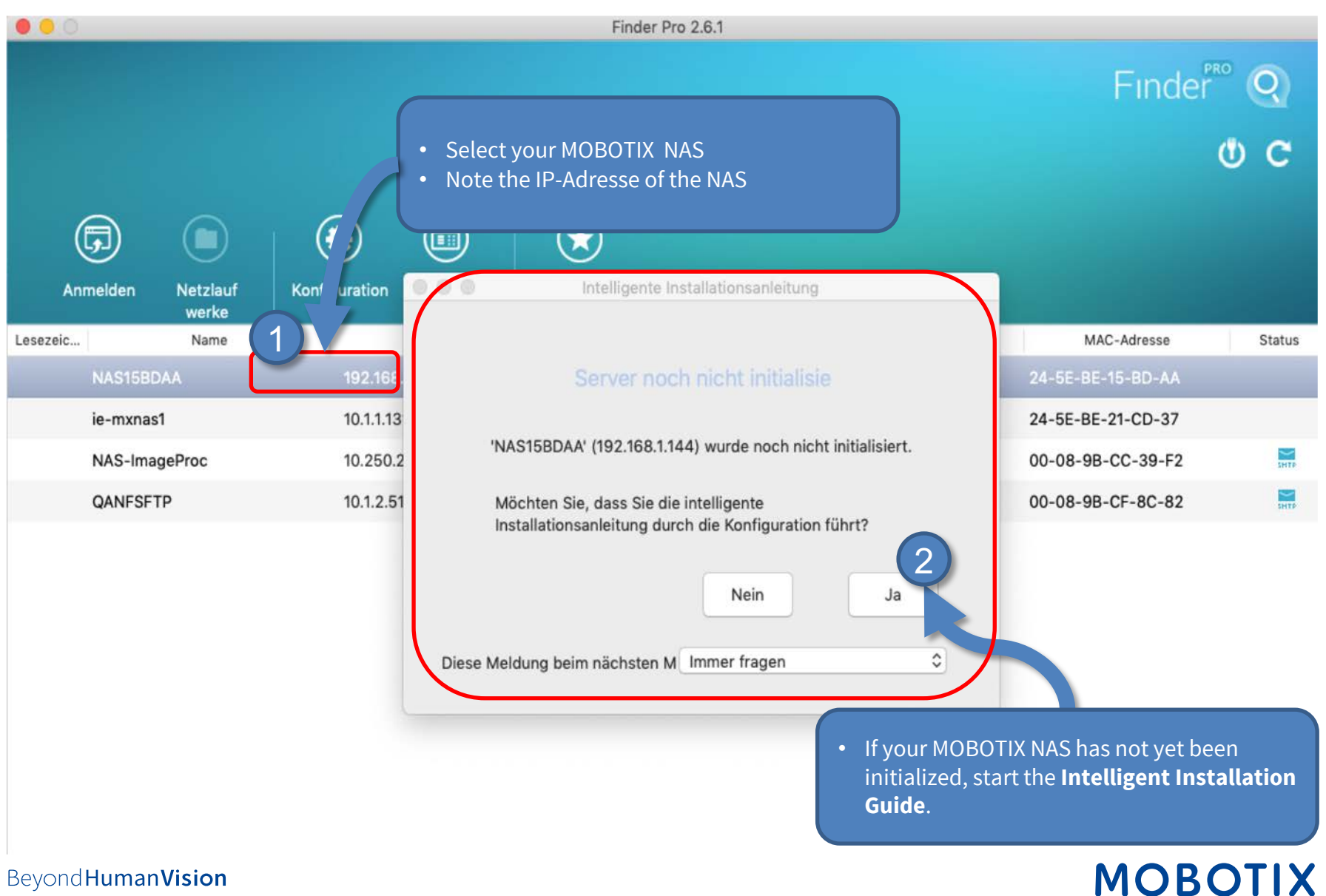

### Step 3: Initially configure the NAS (1) - Set the access data

| NAS 4.3.4.0807m) | ¢                                          |                   |                                                   |                              |                       | 🕀 Deutsch 🗣     |
|------------------|--------------------------------------------|-------------------|---------------------------------------------------|------------------------------|-----------------------|-----------------|
| <b>1</b> —       | -0                                         |                   | -0-                                               |                              | 6                     |                 |
| NAME / KENNWORT  | DATUM / UHRZEIT                            | NETZWERK          | DIENSTE                                           | DATENTRÄGER                  | MULTIMEDIA            | ZUSAMMENFASSUNG |
| NAS-Nar          | men und Adminis                            | tratorkennwort    | t eingeben                                        |                              |                       |                 |
|                  | NAS-Na                                     | me: NAS15BDAA     |                                                   |                              |                       |                 |
|                  | Benutzerna                                 | me: admin         |                                                   |                              |                       |                 |
|                  | Kennw<br>Bertatigen Sie das Passw          | vort: Kennwort    | ligen                                             |                              |                       |                 |
|                  |                                            | Password an:      | zeigen                                            | J                            |                       |                 |
| Q                | Tipp                                       | Jacobia Marcal    | AP also use as and back                           | the state of the state       | Name Inco and his a   |                 |
|                  | Zeichen bestehen, darur<br>nicht zulässig. | nter Buchstaben v | AS ein, um es aur Anni<br>und a - z), Zahlen (0 - | - 9) und Bindestrich (-). Le | erzeichen und Punkt ( | .) sind         |
|                  |                                            |                   |                                                   |                              |                       |                 |
|                  | If necessa                                 | ary, chan         | ge the <b>NA</b>                                  | S-Name                       |                       |                 |
| •                | Set a <b>pas</b>                           | sword             |                                                   |                              |                       |                 |
| l l              | Click on <b>r</b>                          | vext              |                                                   |                              |                       |                 |
| Abbrechen        |                                            |                   |                                                   |                              | Zurü                  | ck Weiter       |
|                  | •                                          |                   |                                                   |                              |                       |                 |
| 00               |                                            |                   |                                                   |                              |                       |                 |
|                  |                                            |                   |                                                   |                              |                       |                 |

Beyond Human Vision

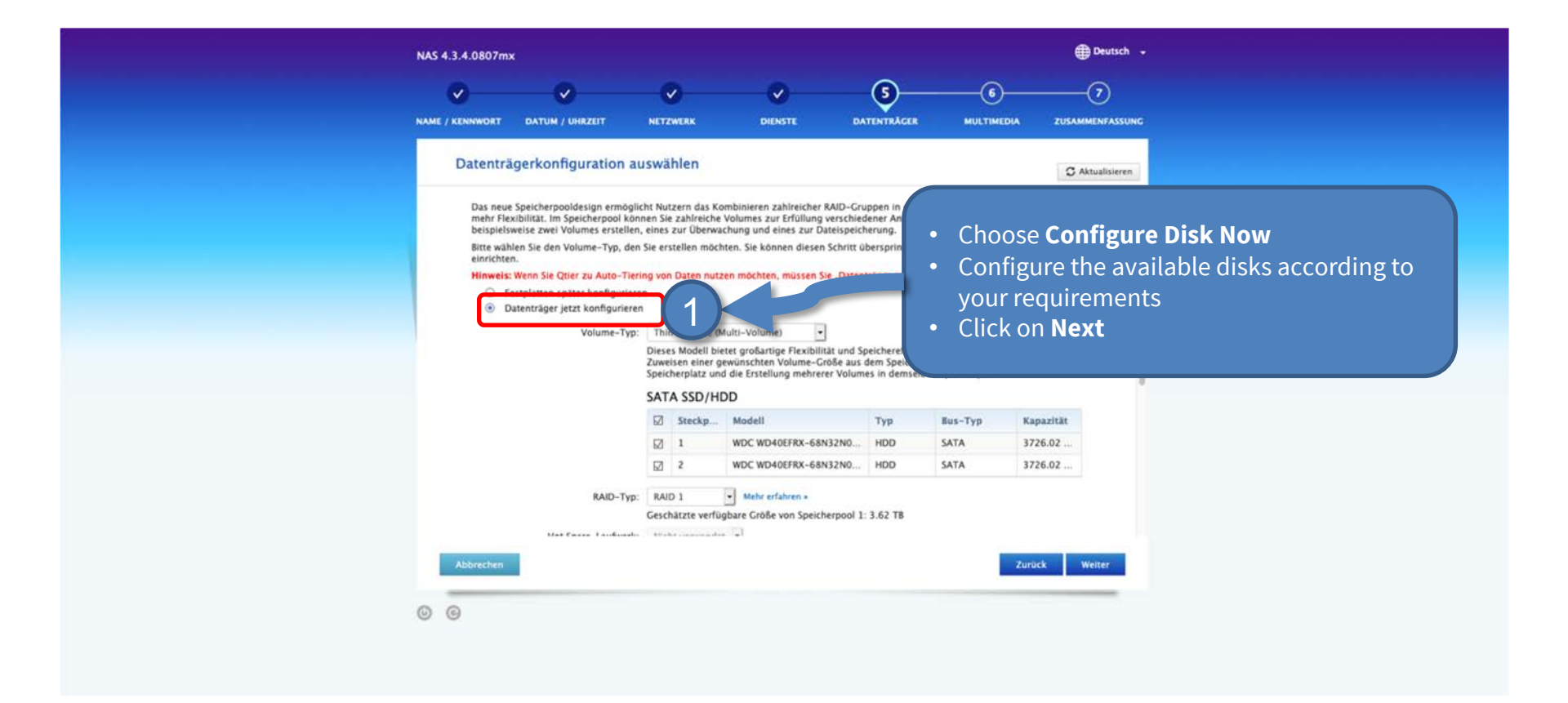

|                      |                    |                          | ·····= | ≡······             |                                                                                                    |   |
|----------------------|--------------------|--------------------------|--------|---------------------|----------------------------------------------------------------------------------------------------|---|
| №逾∨                  | File Servers Smart | Data Sources ThinClients |        |                     |                                                                                                    |   |
| -23-236-50           | Project            |                          | +      | File server Setting | 15                                                                                                    |   |
| -10.192.0.173        | Q Search           |                          |        | Name                | MxNAS_loT                                                                                                    |   |
| -10-38-40            | Name               | Туре                     |        |                     | The name of this path is displayed in the camera management<br>when choosing a recording server.                                                                                                    |   |
| C516FF31             | MxNAS_IoT          | MOBOTIX NAS              | Ŵ      | Туре                | MOBOTIX NAS                                                                                                    |   |
| P1357<br>-12-225-233 | MOVE Recorder      | MOBOTIX NAS (ONVIF)      | Ŵ      |                     | Local: Uses a folder or a connected network drive on this computer.<br>Network Share: Directly accesses a shared folder on a different computer.<br>MOBOTIX NAS: Directly accesses a shared folder on a MOBOTIX NAS.<br>MOBOTIX NAS (ONVIE): Accesses ONVIE recordings on a MOBOTIX NAS. |   |
| oups 🗇 🗸             | Filr               |                          |        |                     |                                                                                                    |   |
| imeras               | т                  |                          |        | Server (IP)         | 10.100.100.100                                                                                                    |   |
| )-23-236-50          | • Enter the a      | ccess data for your NAS  |        |                     | IP address or DNS name of the computer with the share.                                                                                                    |   |
| OTIX MOVE            | under File         | Server Settings          |        | Directory           | recordmxiot                                                                                                    |   |
| E-10.192.0.173       |                    | Č                        |        |                     | Name of the share on the computer.                                                                                                    |   |
| )-10-38-40           |                    |                          |        | User Name           | admin                                                                                                    |   |
| 3C51ensor 1          |                    |                          |        | Password            |                                                                                                    |   |
| 3C51ensor 2          |                    |                          |        |                     | Access data for the natural abare                                                                                                    |   |
| P1357                |                    |                          |        |                     |                                                                                                    |   |
| 0-12-225-233         |                    |                          |        | Test                |                                                                                                    |   |
| 0-22-10-24           |                    |                          |        |                     |                                                                                                    |   |
| nt Devices 🗸         |                    |                          |        | MOBOTIX NAS Co      | onfiguration                                                                                                    |   |
| inClient10-          |                    |                          |        |                     |                                                                                                    |   |
| inCl7-35-197         |                    |                          |        | Quick Guides        |                                                                                                    |   |
| inCl7-36-88          |                    |                          |        | • NAS & MOVE        | E/ONVIF - Guide                                                                                                    |   |
| cordinas 🕲 🗸         | Click Config       | ure NAS                  |        |                     | <u> </u>                                                                                                    |   |
| 017-153411           | Click Conng        |                          |        |                     |                                                                                                    |   |
| -23 -092046          |                    |                          |        | Installation a      | nd C 2 ion                                                                                                    |   |
| -23052040            |                    |                          |        |                     |                                                                                                    |   |
| 1021-151/1/          |                    |                          |        | Open Device F       | Finder Configure NAS Qvr Pro Settings Recording Storage                                                                                                    |   |
|                      |                    |                          |        | MOBOTIX NAS Dis     | scovery                                                                                                    | C |
| + 0                  |                    |                          |        |                     |                                                                                                    |   |

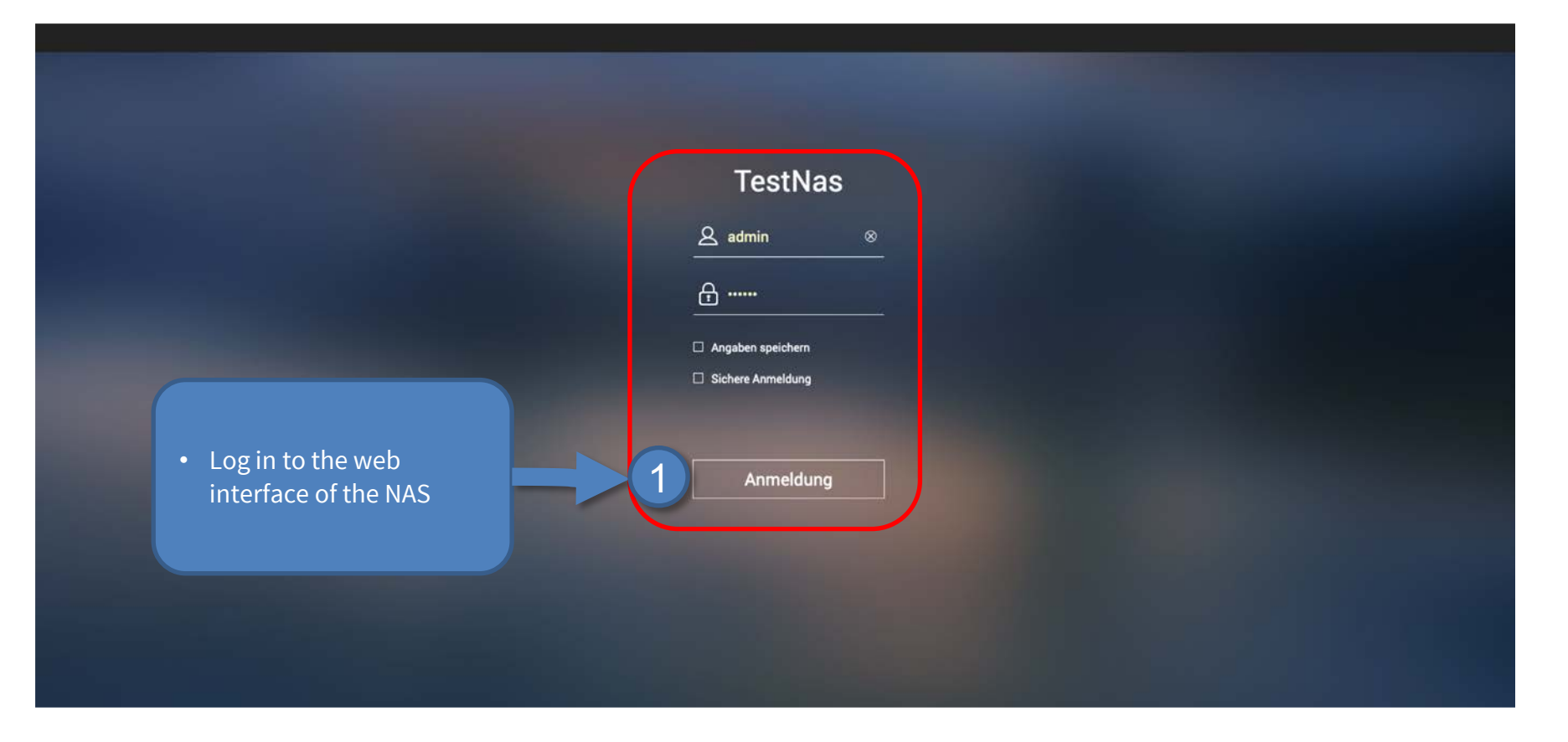

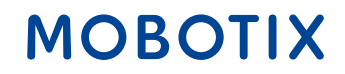

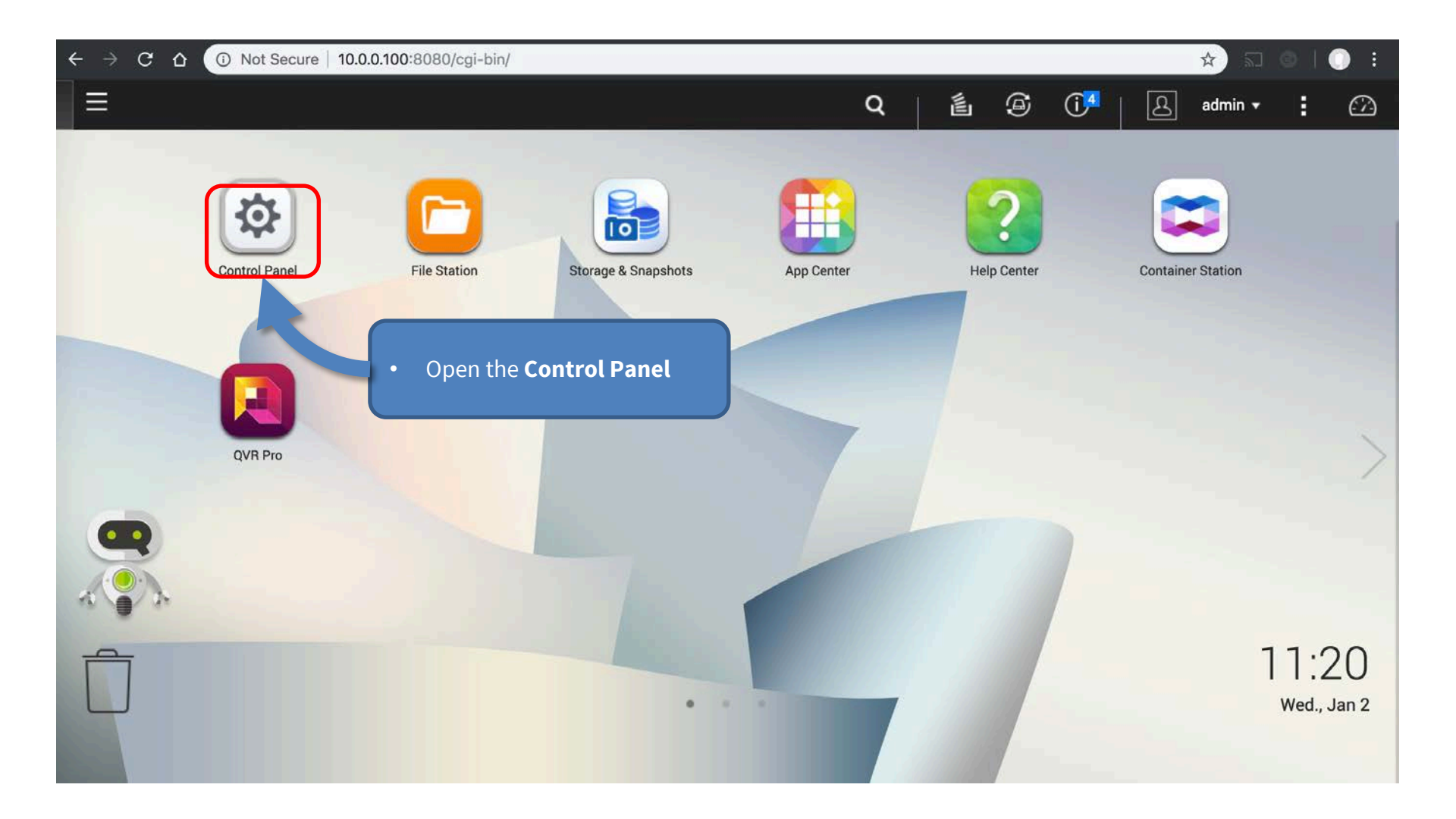

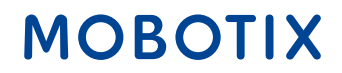

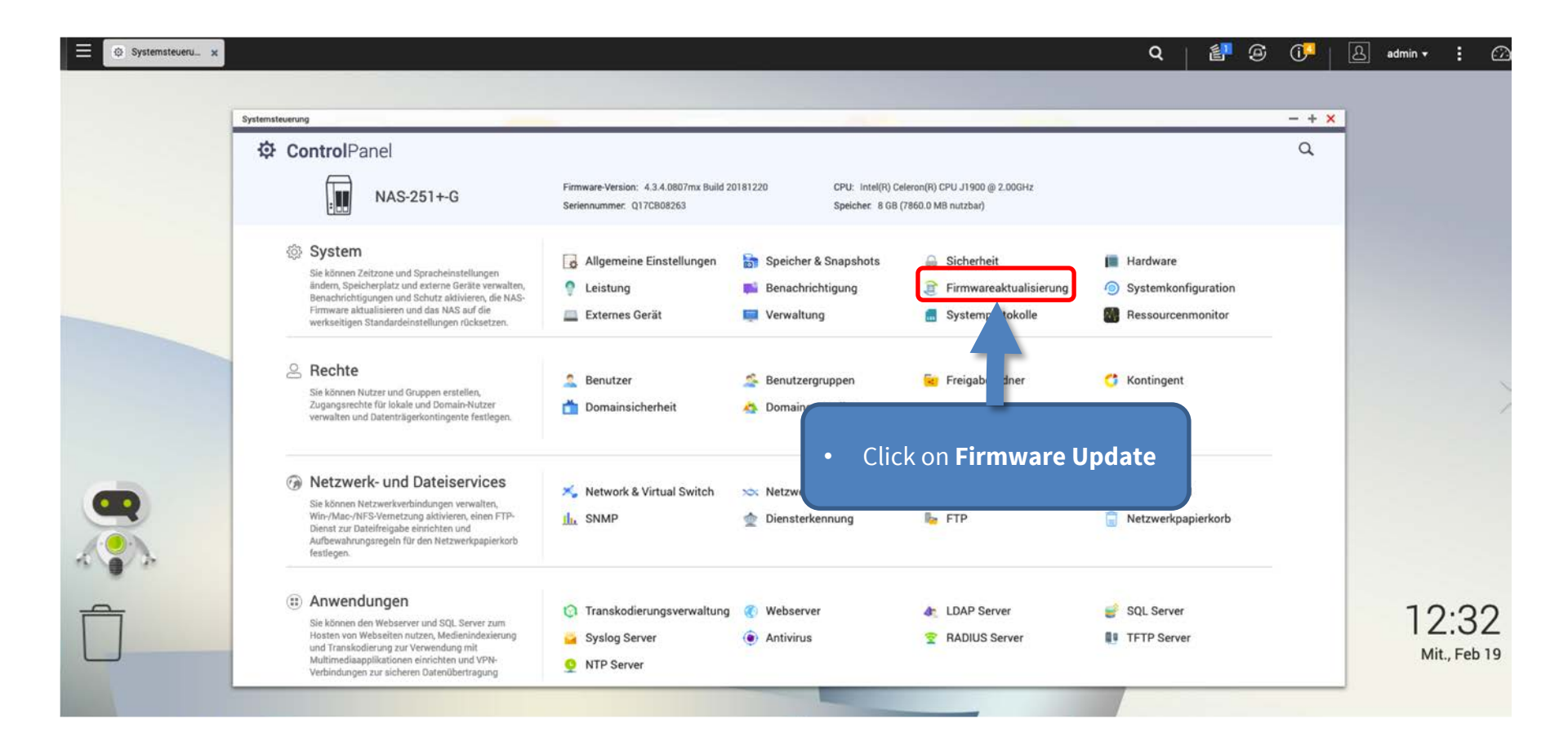

| systemsteuerung                   |  |
|-----------------------------------|--|
| Systemization Service ControlPane |  |

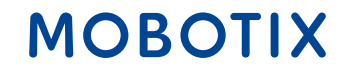

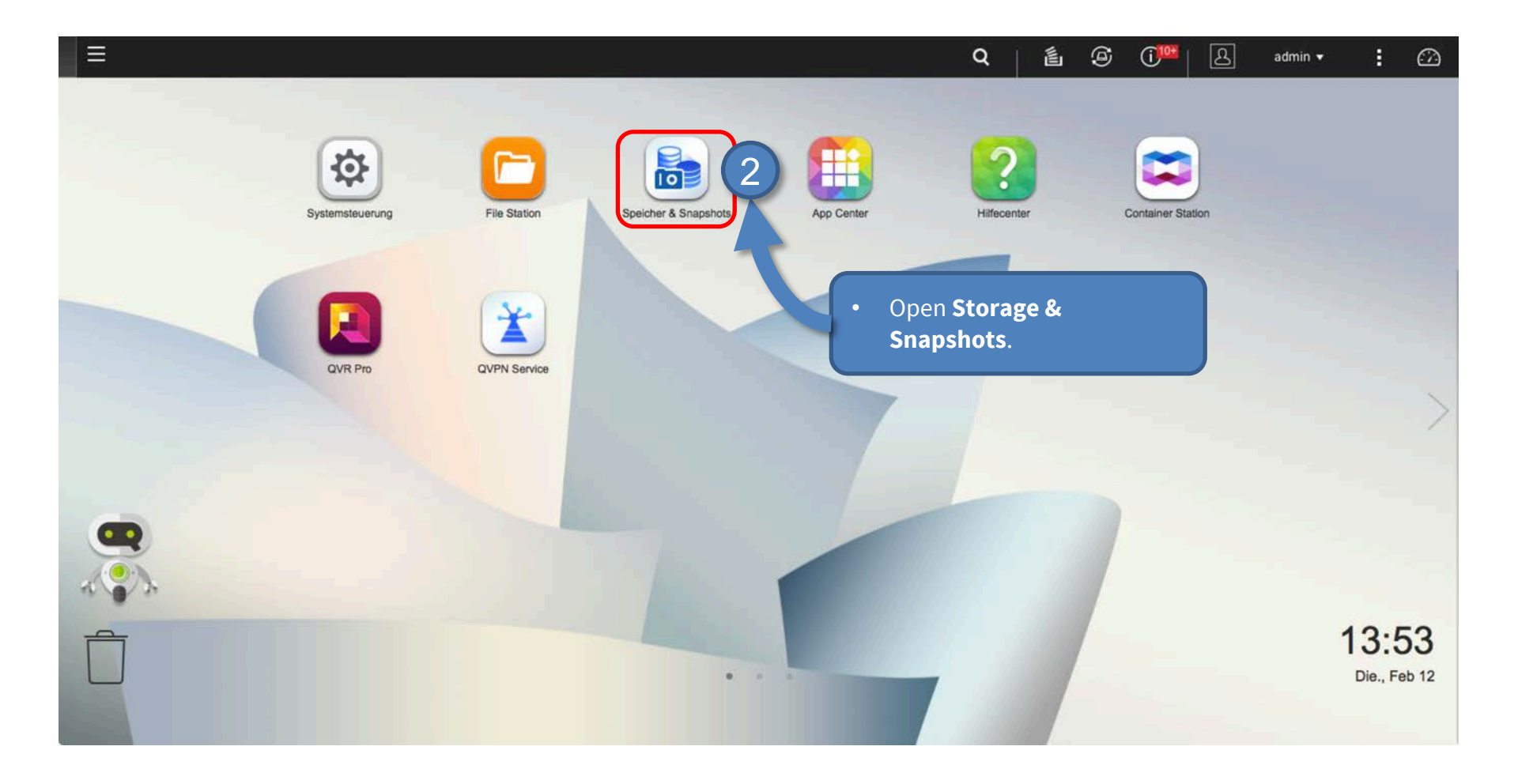

### Step 7: Configure Volume (2)

**IMPORTANT:** Reserve extra **Recording Space** if you'd like to add MOBOTIX-MOVE cameras later on!

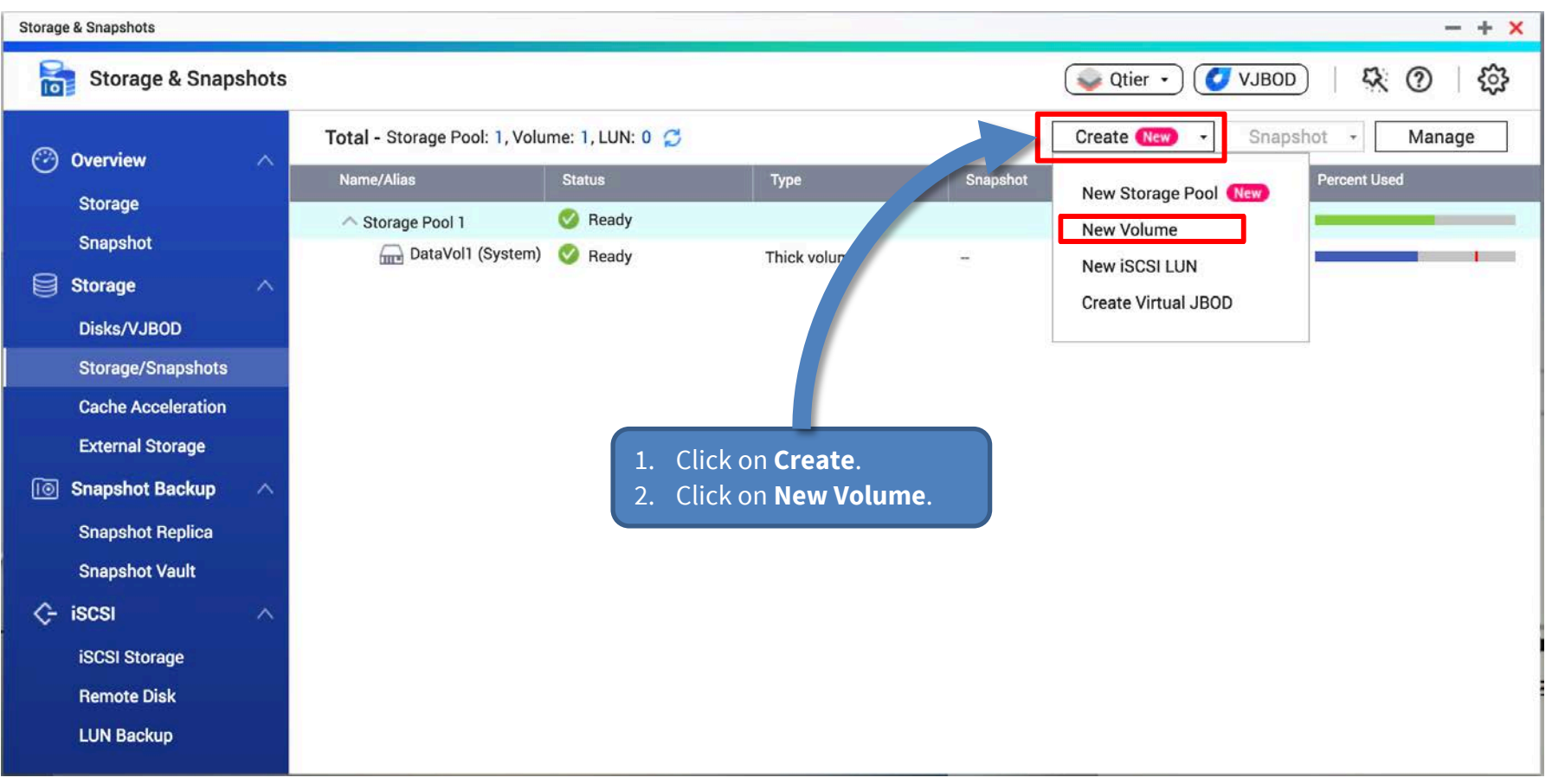

Beyond Human Vision

### Step7: Configure Volume (3)

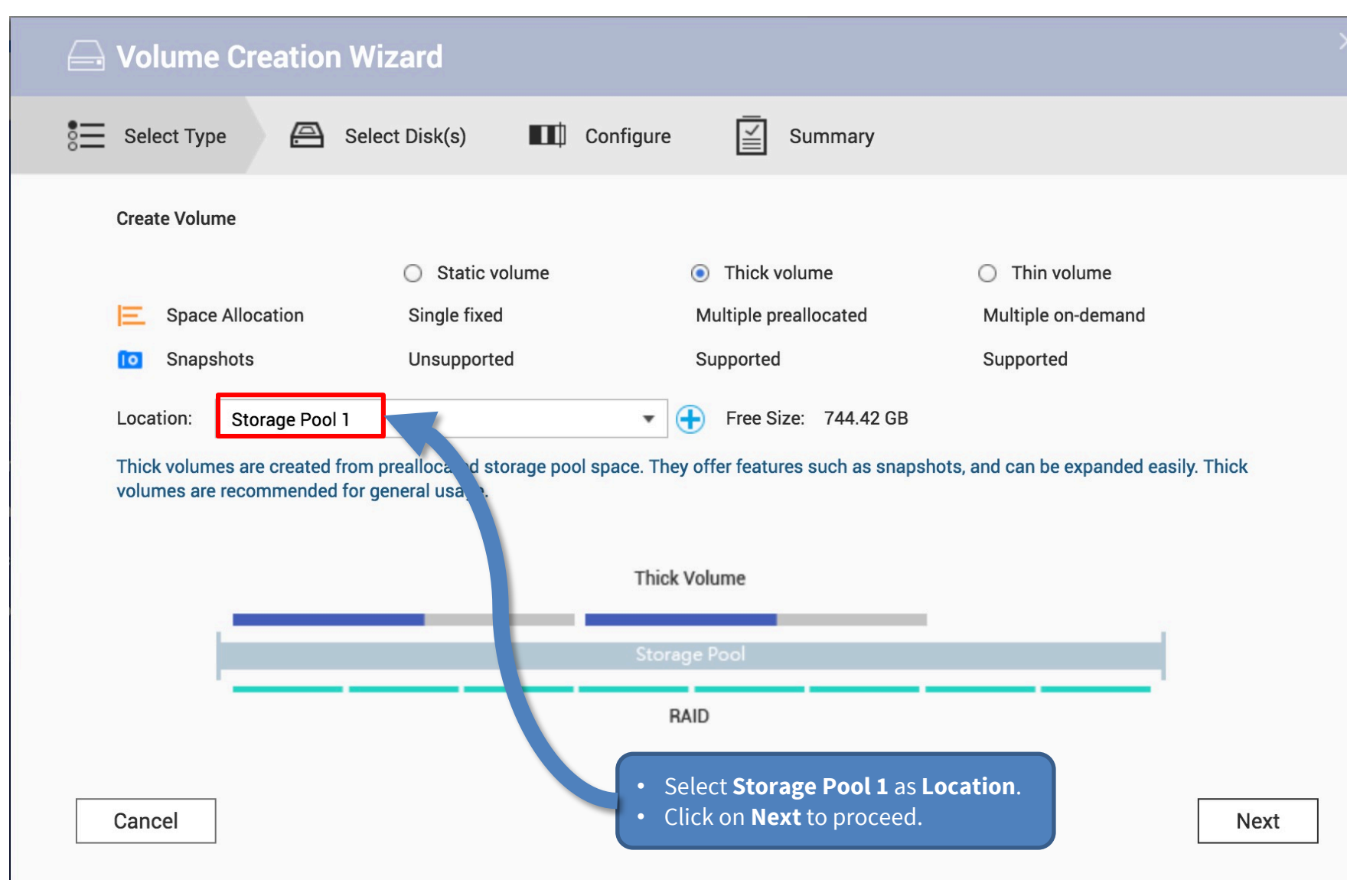

Beyond Human Vision

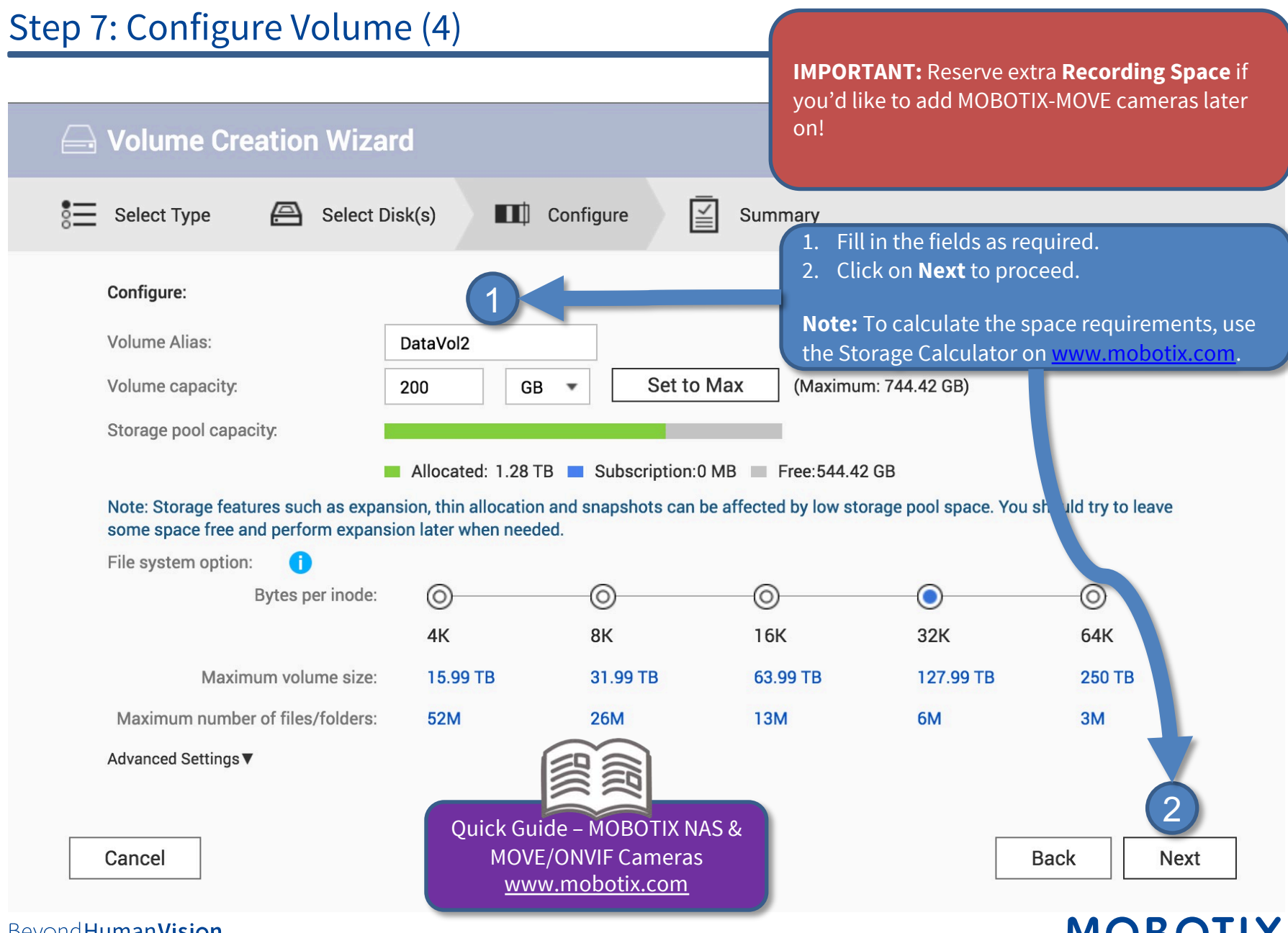

### Step 7:Configure Volume (5)

| Given Streation Wiz               | zard                                                                | ×                   |
|-----------------------------------|---------------------------------------------------------------------|---------------------|
| Select Type 🔗 Select              | et Disk(s) III Configure Summary                                    |                     |
| Summary:                          |                                                                     |                     |
| Volume Alias:                     | DataVol2                                                            |                     |
| Туре:                             | Thick volume                                                        |                     |
| Storage pool name:                | Storage Pool 1                                                      |                     |
| Capacity:                         | 200GB                                                               |                     |
| Bytes per inode:                  | 32K                                                                 |                     |
| File system option:               | Maximum volume size: 127.99 TB, Maximum number of files/folders: 6M |                     |
| Alert threshold:                  | Yes (80%)                                                           |                     |
| Encryption:                       | No                                                                  |                     |
| Note: Actual usable capacity migh | nt be smaller due to metadata storage.                              | Klick <b>Finish</b> |
|                                   |                                                                     |                     |
| Cancel                            |                                                                     | Back Finish         |

### MOBOTIX

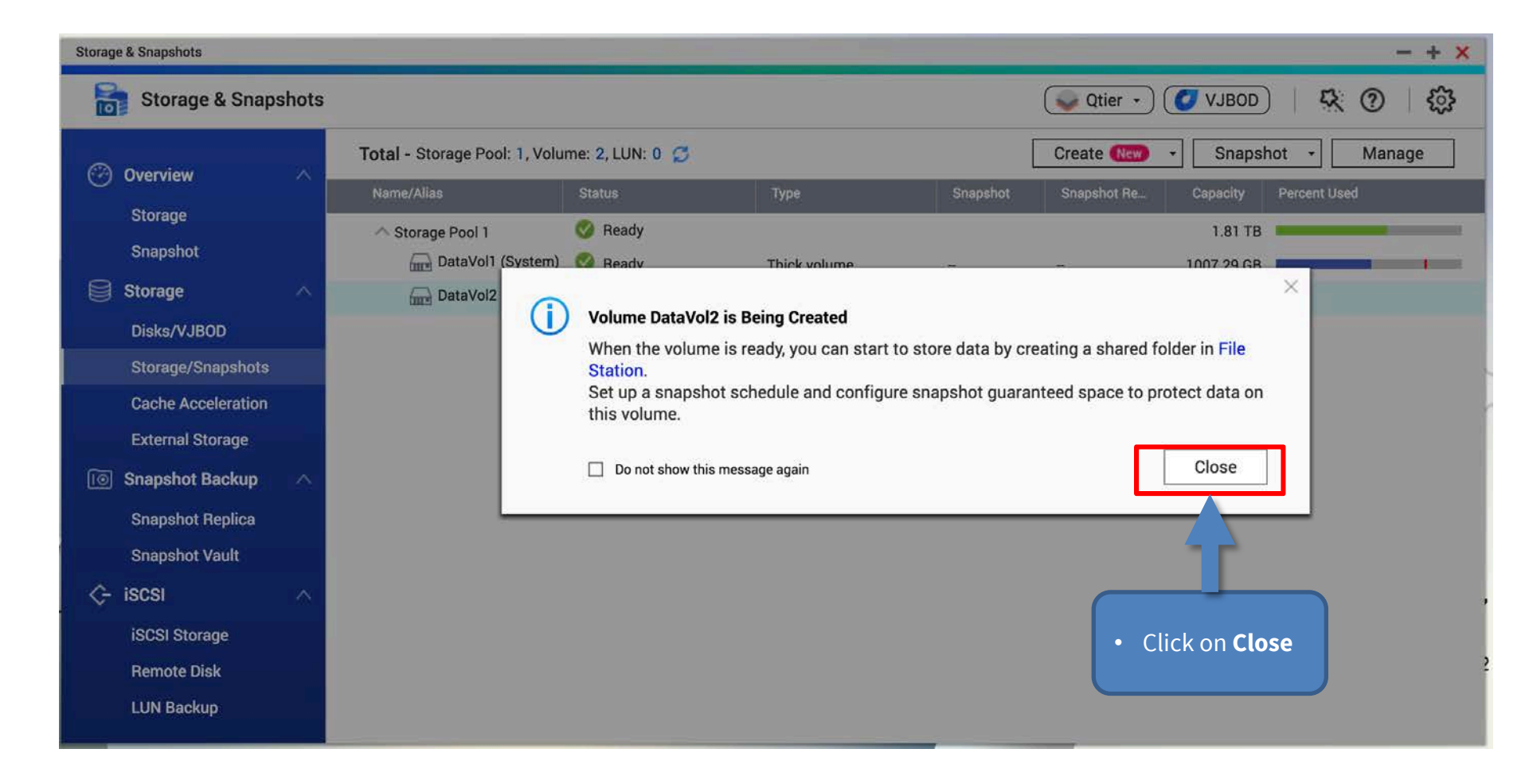

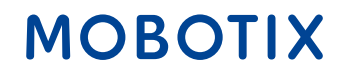

| Storage | & Snapshots        |        |                               |                             |                                |                     |                   |                      | — + ×     |
|---------|--------------------|--------|-------------------------------|-----------------------------|--------------------------------|---------------------|-------------------|----------------------|-----------|
|         | Storage & Snaps    | shots  |                               |                             |                                |                     | Qtier 🔹           | 🚺 VJBOD 🕴 🥵          | 0   E     |
|         |                    | ~      | Total - Storage Pool: 1, Volu | me: <mark>2</mark> , LUN: ( | 0 2                            |                     | Create New        | ✓ Snapshot ✓         | Manage    |
|         | Charren            | 101100 | Name/Alias                    | Status                      | Туре                           | Snapshot            | Snapshot Re       | Capacity Percent Use | d         |
|         | Storage            |        |                               | 🕜 Ready                     |                                |                     |                   | 1.81 TB              |           |
| -       | Snapsnot           |        | DataVol1 (System)             | 🥝 Ready                     | Thick volume                   | 255                 | <del>775</del> .) | 1007.29 GB           |           |
|         | Storage            | ^      | DataVol2                      | 🥝 Ready                     | Thick volume                   | -                   | -                 | 197.78 GB            |           |
|         | Disks/VJBOD        |        |                               |                             |                                |                     |                   |                      |           |
|         | Storage/Snapshots  |        |                               |                             |                                |                     |                   |                      |           |
|         | Cache Acceleration |        |                               |                             |                                |                     |                   |                      |           |
|         | External Storage   |        |                               | •                           | After completing the wiz       | zard, the <b>St</b> | orage &           |                      | · · · · · |
| 0       | Snapshot Backup    | ~      |                               |                             | Snapshots dialog shows         | s the new v         | olume.            |                      |           |
|         | Snapshot Replica   |        |                               | •                           | <b>Close</b> the window to pro | oceed.              |                   |                      |           |
|         | Snapshot Vault     |        |                               |                             |                                |                     |                   |                      |           |
| ~       | iscsi              | ~      |                               |                             |                                |                     |                   |                      |           |
| ×       | 10001 0101010      |        |                               |                             |                                |                     |                   |                      |           |
|         | isosi storage      |        |                               |                             |                                |                     |                   |                      |           |
|         | Remote Disk        |        |                               |                             |                                |                     |                   |                      |           |
|         | LUN Backup         |        |                               |                             |                                |                     |                   |                      |           |

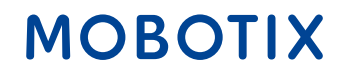

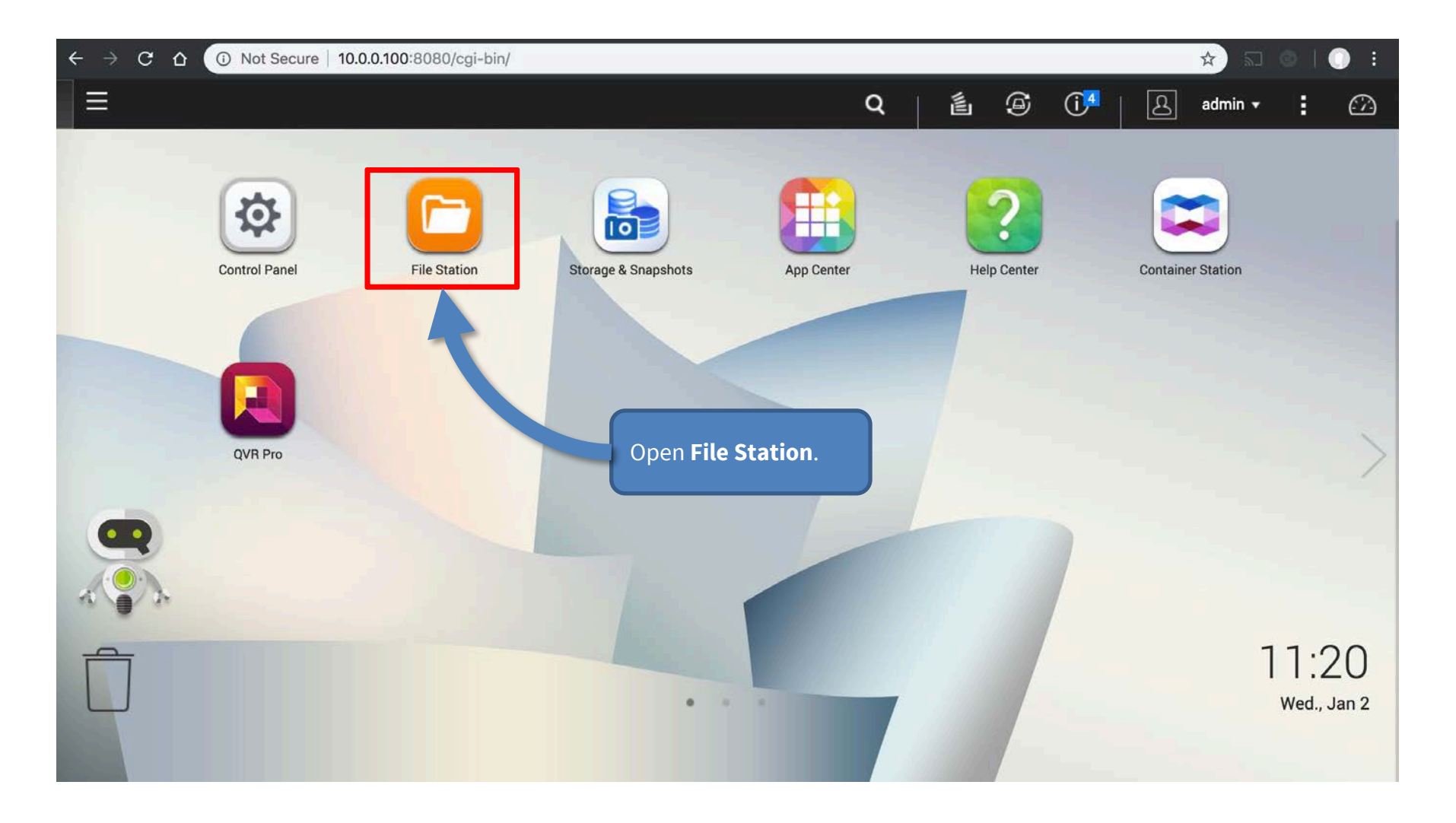

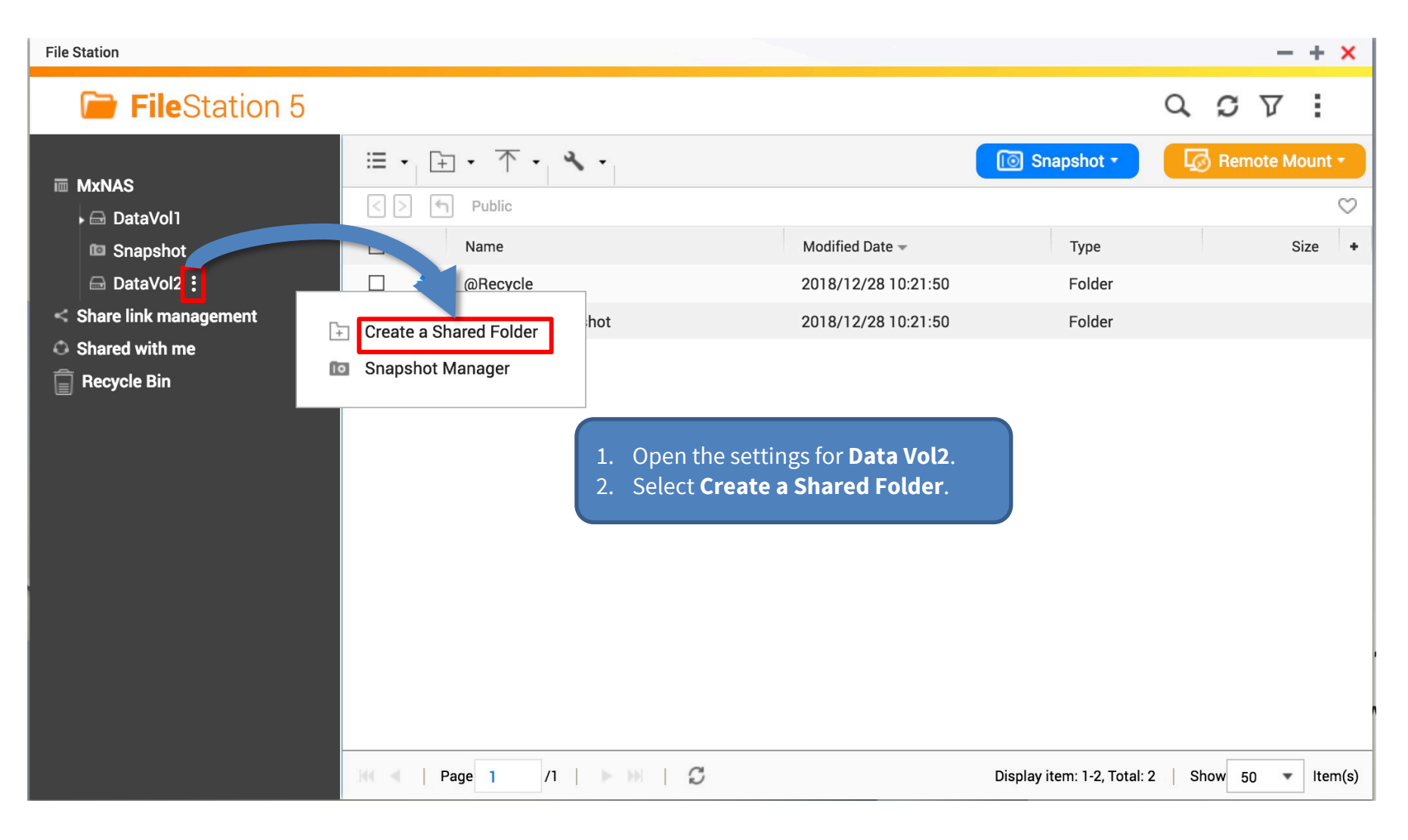

### **Create A Shared Folder**

| Please fill out the following<br>Folder Name:                    | fields to create a shared folder                      | <ol> <li>Enter the Folder Name.</li> <li>Configure access privileges if</li> </ol> |
|------------------------------------------------------------------|-------------------------------------------------------|------------------------------------------------------------------------------------|
| Comment (optional):                                              |                                                       | required.                                                                          |
| Disk Volume:                                                     | DataVol2 (Free Size: 197.00 GB)                       | •                                                                                  |
| Qtier Auto Tiering:                                              | Enable Auto-Tiering                                   |                                                                                    |
| Path:                                                            | Specify path automatically                            |                                                                                    |
|                                                                  | <ul> <li>Enter path manually</li> </ul>               |                                                                                    |
|                                                                  |                                                       | v                                                                                  |
| Configure access privileges<br>Currently, only the "admin" accou | for users<br>nt has full permissions for this folder. | 2 Edit                                                                             |
|                                                                  |                                                       | Create Cancel                                                                      |

### MOBOTIX

X

### Step 8: Configure Share (4)

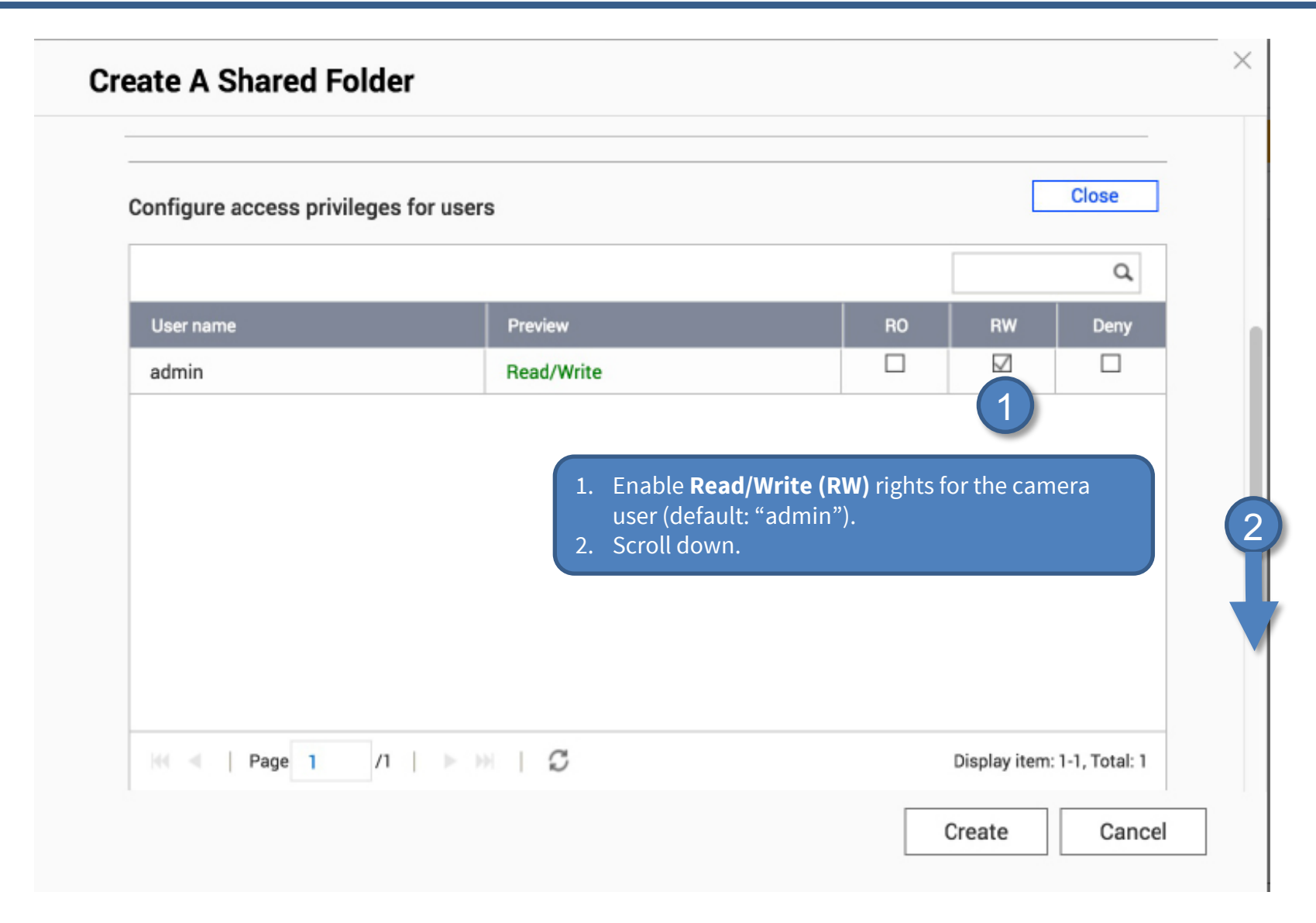

Beyond Human Vision

| Folder Encryption              |                                                 | Edit                                             |
|--------------------------------|-------------------------------------------------|--------------------------------------------------|
| Jsing a key to encrypt this sh | ared folder. Each encrypted shared folder is lo | ocked by a particular key.                       |
| Advanced Settings              |                                                 | Close                                            |
| Guest Access Right: 🚺          | Deny Access                                     | •                                                |
| 🗌 Hide network drive 🚺         |                                                 |                                                  |
| 🖉 Lock File (Oplocks)          | _                                               |                                                  |
| SMB Encryption 🕧               |                                                 |                                                  |
| Enable Network Recycle B       | $\frac{1}{2}$                                   | Disable Network Recycle Bin.<br>Click on Create. |
| Restrict the access of Rec     | cycle Bin to administrators only for n          |                                                  |
|                                | Machine backup folder (macOS)                   |                                                  |

| File Station                                                                                                    |                                                                                                    | ( <b>3</b>         |                     |                             |         | - + ×       |
|----------------------------------------------------------------------------------------------------|----------------------------------------------------------------------------------------------------|--------------------|---------------------|-----------------------------|---------|-------------|
| FileStation 5                                                                                                    |                                                                                                    |                    |                     |                             | d C     | 7           |
| 2BAyNas<br>₄                                                                                                    | III → III → T<br>III → III → T<br>IIII → T<br>IIII → T<br>IIIII → T<br>IIII → T<br>IIII → T<br>IIIII → T<br>IIIII → T<br>IIIII → T<br>IIIII → T<br>IIIII → T<br>IIIII → T<br>IIIII → T<br>IIIII → T<br>IIII → T<br>IIII → T<br>IIII → T<br>IIIII → T<br>IIII → T<br>II | •   • •  <br>nxiot | Modified Date 👻     | Type                        | Remo    | ote Mount + |
| <ul> <li>Image: The record maintering of the record maintering of t</li></ul> | @Recent                                                                                                    | ly-Snapshot        | 2019/02/07 10:58:58 | Folder                      |         |             |
|                                                                                                    |                                                                                                    |                    |                     |                             |         |             |
|                                                                                                    |                                                                                                    |                    |                     |                             |         |             |
|                                                                                                    | K I Page 1                                                                                                    | л   ⊳ ж   £        | м<br>/              | Display item: 1-1, Total: 1 | Show 50 | ▼ Item(s)   |

| 0 0                                                                                                    |                                                                          |                                                     | MxManagement             | Center |                                                        |                                                                                                    |                                                                                                    |        |
|----------------------------------------------------------------------------------------------------|--------------------------------------------------------------------------|-----------------------------------------------------|--------------------------|--------|--------------------------------------------------------|----------------------------------------------------------------------------------------------------|----------------------------------------------------------------------------------------------------|--------|
| <mark>8</mark> ♀ ☑                                                                                                    |                                                                          |                                                     | Intern                   |        |                                                        |                                                                                                    |                                                                                                    |        |
| Rearch         Cameras       ↑↓ ∅ ∨ <ul> <li>mx10-23-236-50</li> <li>mx10-23-236-50</li> <li>MOVE-10.192.0.173</li> <li>MOBOTIX MOVE</li> <li>mx10-10-38-40</li> <li>mx10-10-38-40</li> <li> <ul> <li>mx10-10-38-40</li> <li> </li></ul> <li>MOBOTIX MOVE</li> <li>mx10-10-38-40</li> <li> <ul> <li>MXIS P1357</li> <li>mx10-12-225-233</li> </ul> </li></li></ul>                                                                                                    | Project<br>R Search<br>Name<br>MxNAS_IoT                                 | nart Data Sources<br>Type<br>MOBOTIX N              | ThinClients              | +      | File Server Settings<br>Name<br>Type                   | MxNAS_JoT<br>The name of this path is o<br>when choosing a recordin<br>MOBOTIX NAS<br>Local: Uses a folder or a o<br>Network Share: Directly a<br>MOBOTIX NAS: Directly a | isplayed in the camera i<br>g server.<br>connected network drive<br>ccesses a shared folder<br>ccesses a shared folder | man:   |
| Camera Groups  Camera Groups Camera Groups C | <ol> <li>Select tab F</li> </ol>                                         | ile Servers                                         |                          |        | File Server (IP)<br>Directory<br>User Name<br>Password | MOBOTIX NAS (ONVIF): A                                                                                                    | of the pouter with the                                                                                                 | i shai |
| <ul> <li>➡ MxThinClient10-7-36-88</li> <li>Clips &amp; Recordings</li></ul>                                                                                                    | <ol> <li>Enter share<br/>(e.g., record</li> <li>Klick Test to</li> </ol> | name as defir<br><b>dmxiot</b> ).<br>o check the co | ned before<br>onnection. |        | Test 3                                                 | covery 3                                                                                                    | c                                                                                                    | ^      |
|                                                                                                    |                                                                          |                                                     |                          |        |                                                        |                                                                                                    |                                                                                                    |        |

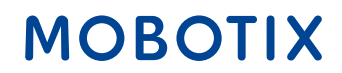

- 1. Start MxManagementCenter.
- 2. Start the **Welcome** wizard by clicking on **File > Welcome** in the menu bar.

| • • •                                                                         |             | 🔼 Welcome          |                   |  |  |  |
|-------------------------------------------------------------------------------|-------------|--------------------|-------------------|--|--|--|
|                                                                               | MxMa        | MxManagementCenter |                   |  |  |  |
|                                                                               |             |                    |                   |  |  |  |
|                                                                               |             |                    |                   |  |  |  |
|                                                                               |             |                    |                   |  |  |  |
|                                                                               |             |                    |                   |  |  |  |
|                                                                               |             |                    |                   |  |  |  |
|                                                                               |             | <b>[7</b> ]        | +                 |  |  |  |
|                                                                               | Add Devices | Open Project       | Start New Project |  |  |  |
|                                                                               |             |                    |                   |  |  |  |
|                                                                               | ΓĽ          | ΓĽ                 | ΓĽ                |  |  |  |
|                                                                               | Import MxCC | Import MxEasy      | Import MXU        |  |  |  |
|                                                                               |             |                    |                   |  |  |  |
|                                                                               |             |                    |                   |  |  |  |
|                                                                               |             |                    |                   |  |  |  |
|                                                                               |             |                    |                   |  |  |  |
| Mobotix • Kaiserstrasse D-67722 Langmeil • info@mobotix.com • www.mobotix.com |             |                    |                   |  |  |  |

- 3. Click on **Add Devices**. Then select the desired MOBOTIX IoT cameras to be added to MxMC.
- 3. Enter the access privileges for each camera.

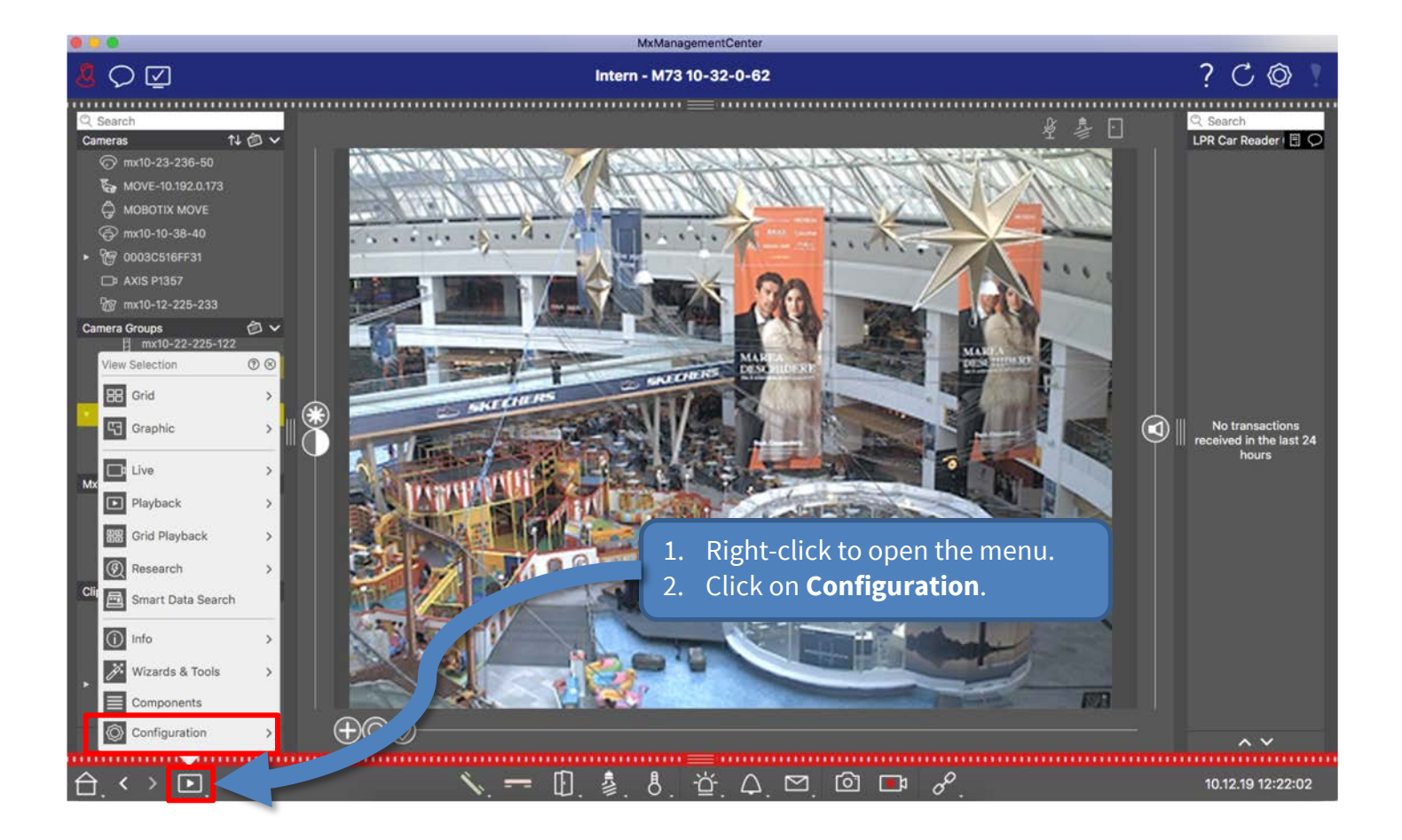

#### 30

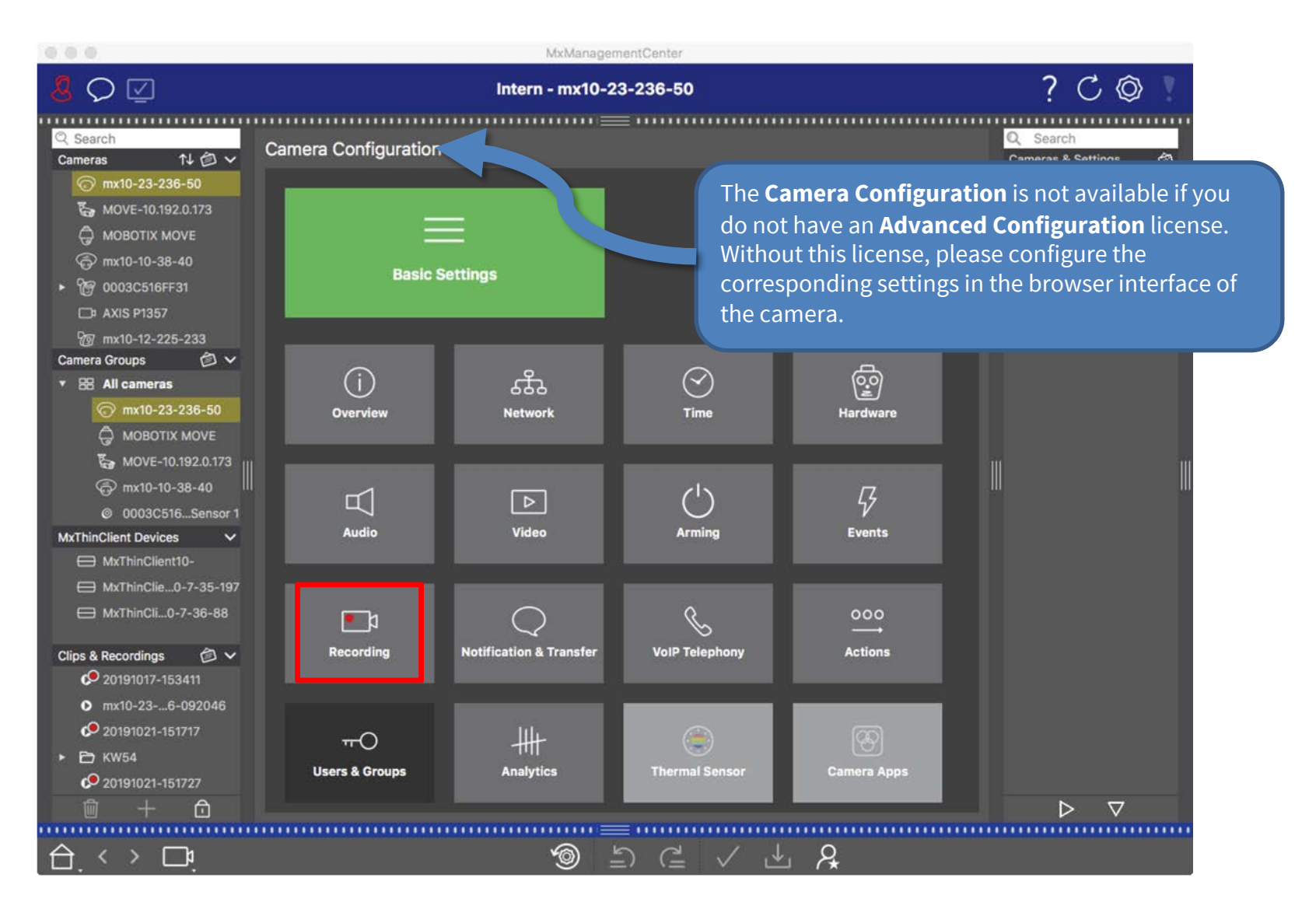

### Step 11: Configure Camera Recording (3)

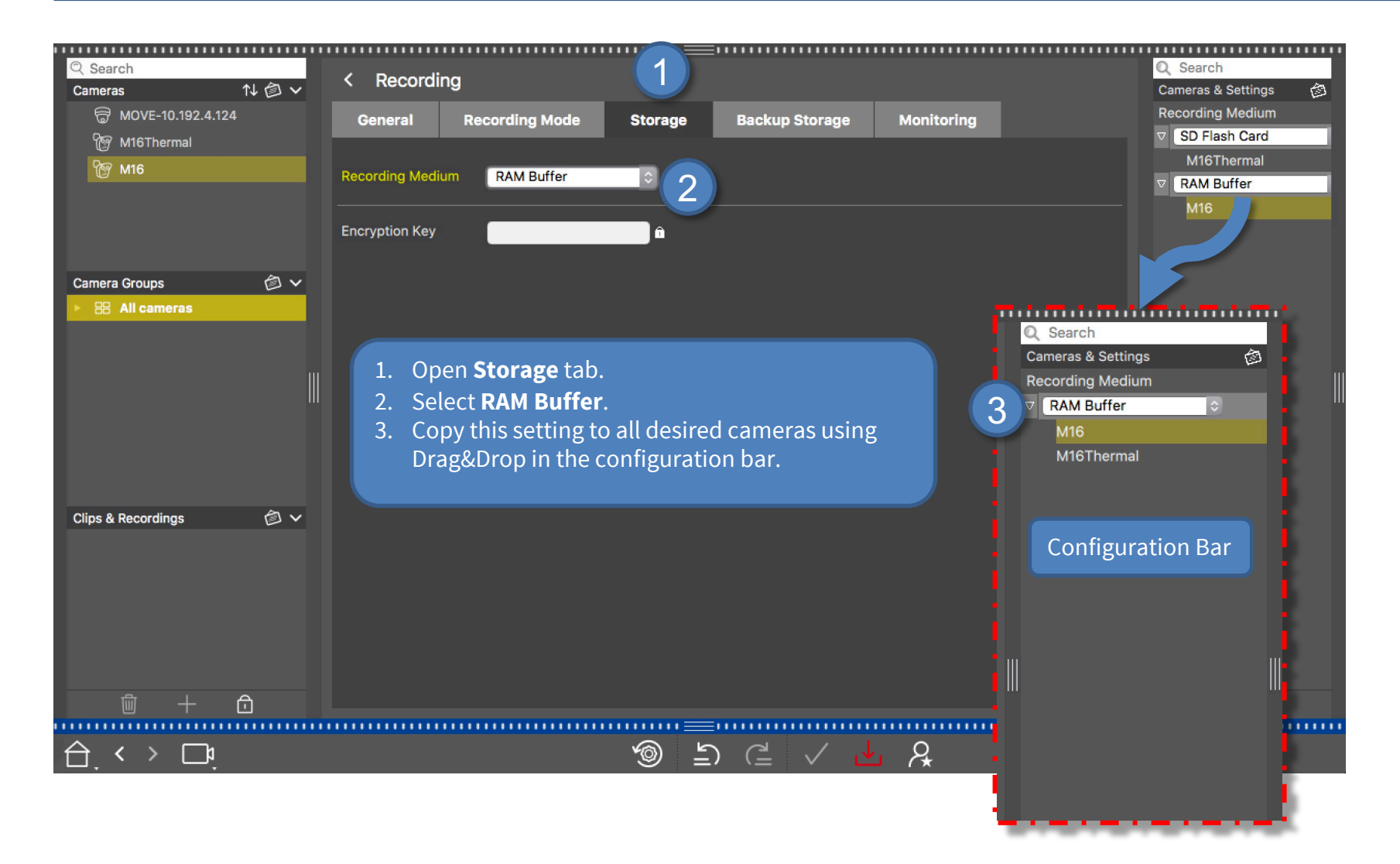

### MOBOTIX

### Step 11: Configure Camera Recording (4)

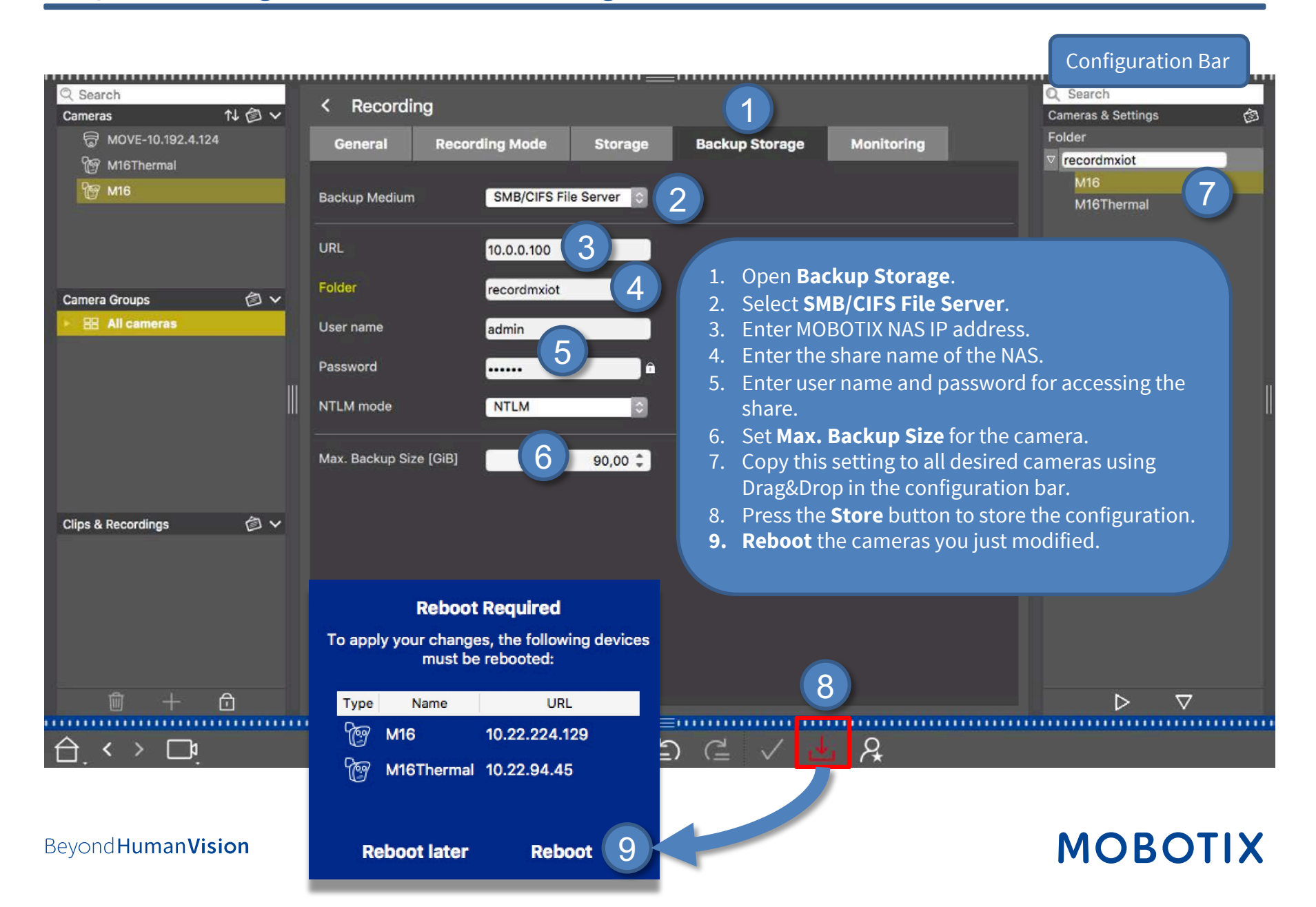

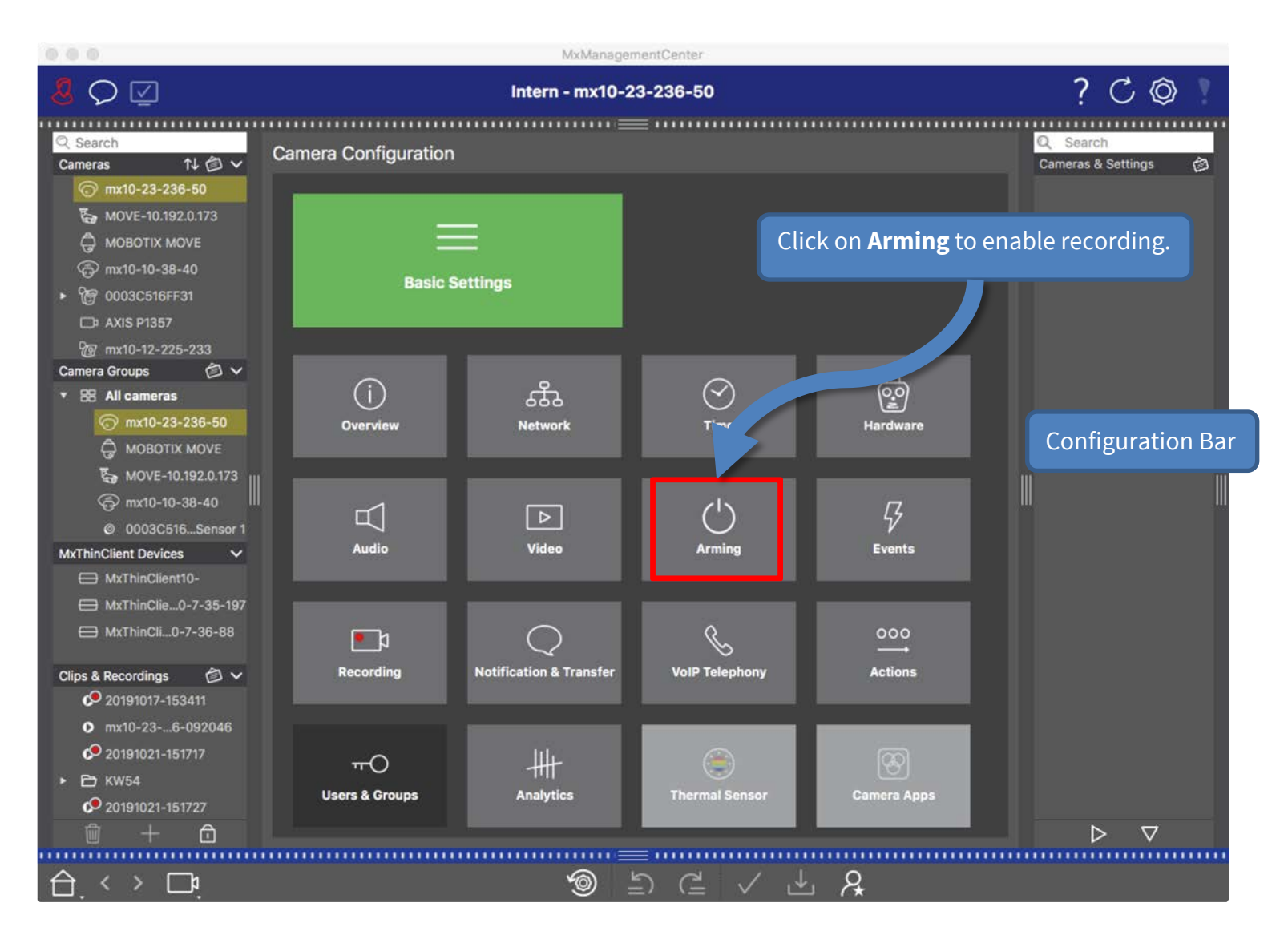

### Step 12: Configure Camera Arming and Recording Mode (2)

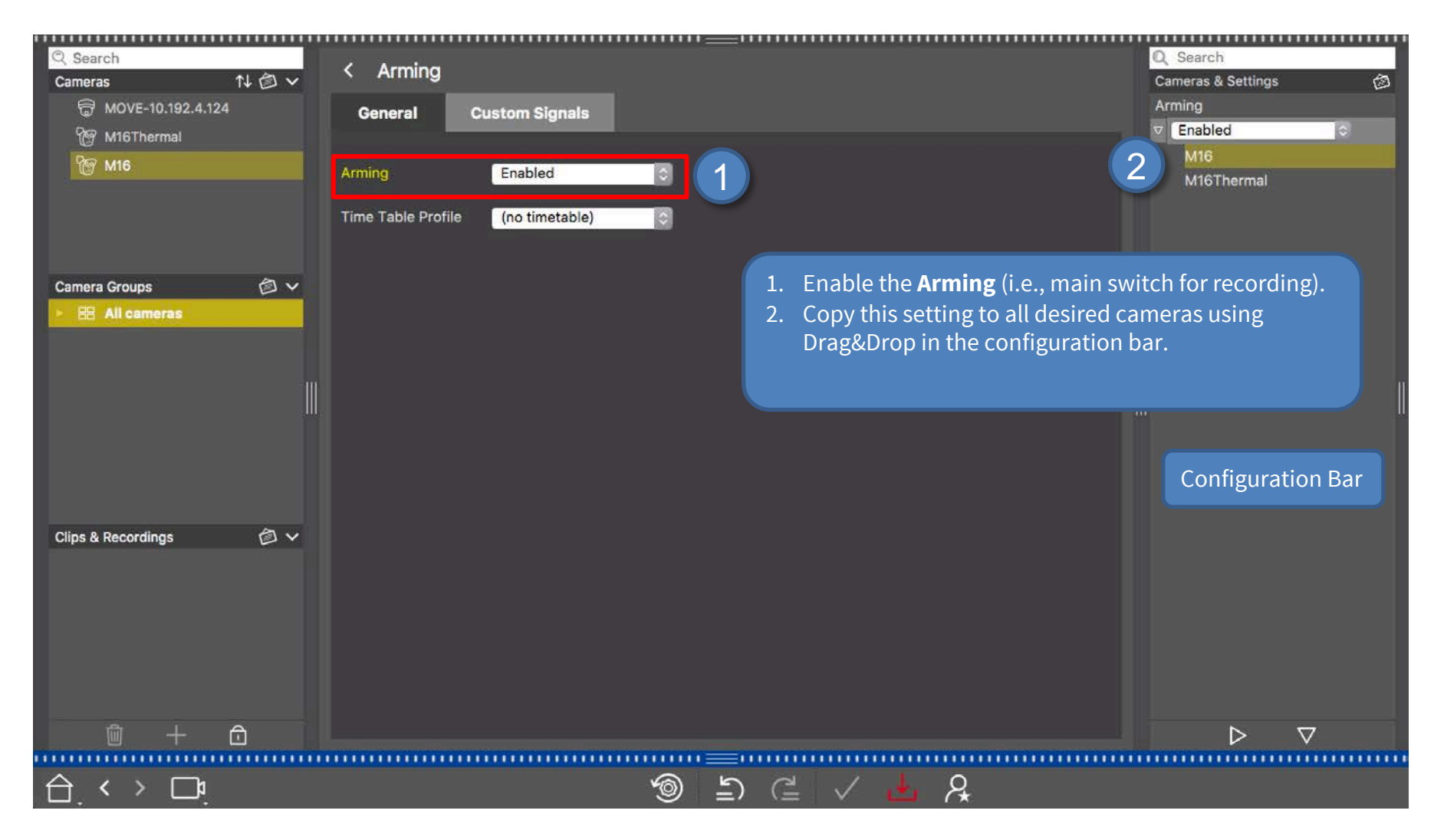

MOBOTIX

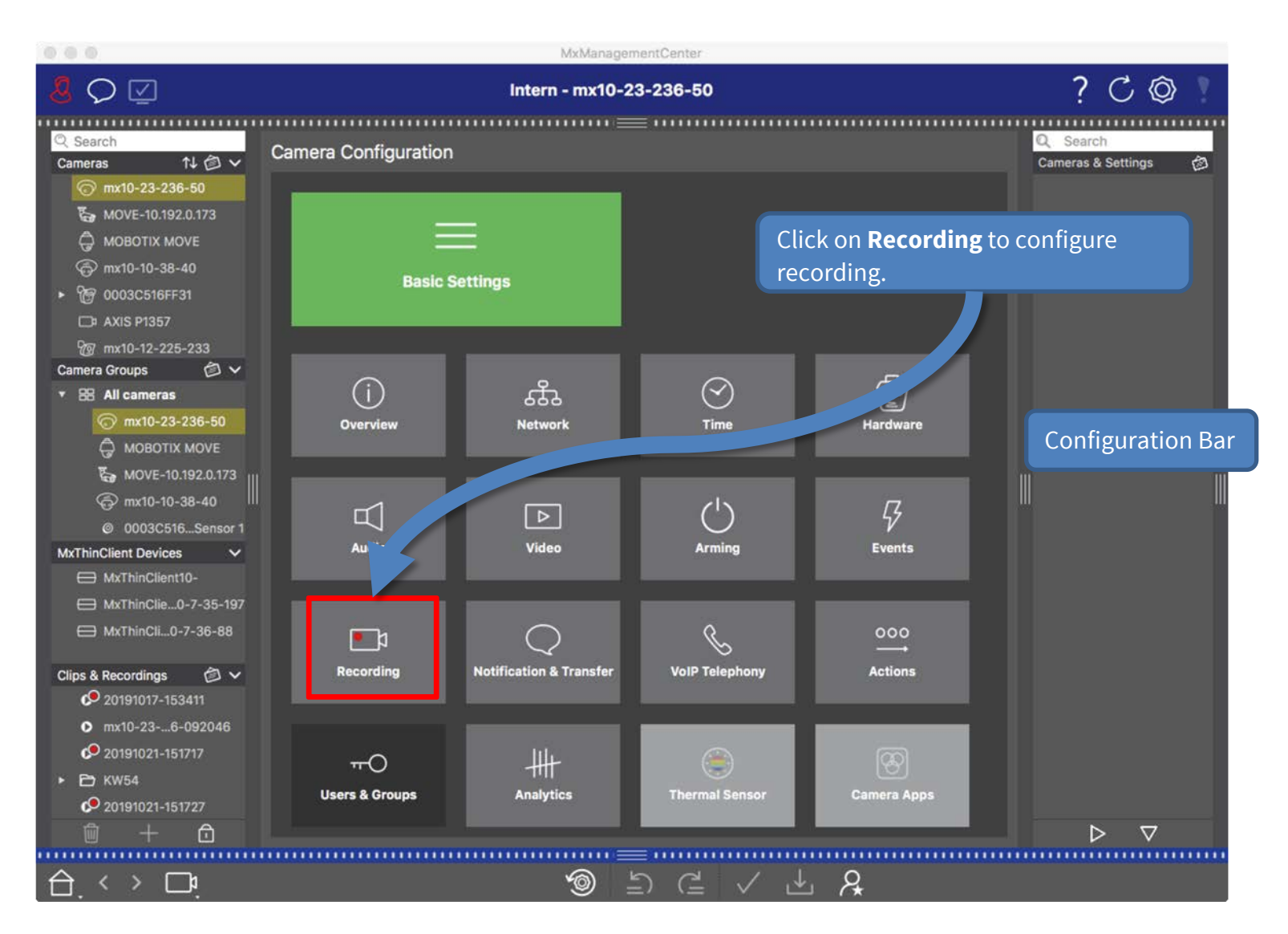

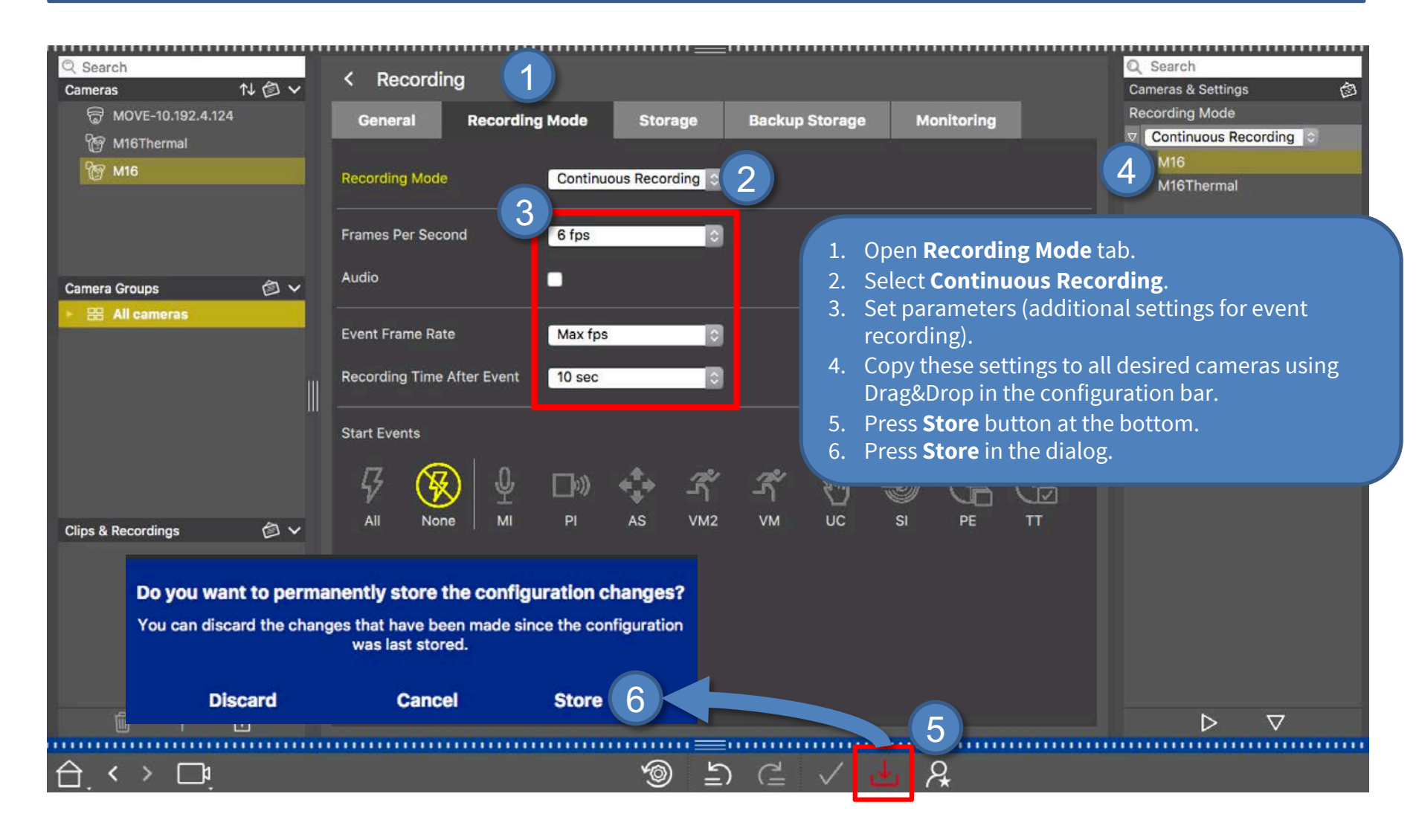

### Step 13: Assign Cameras to Share (1)

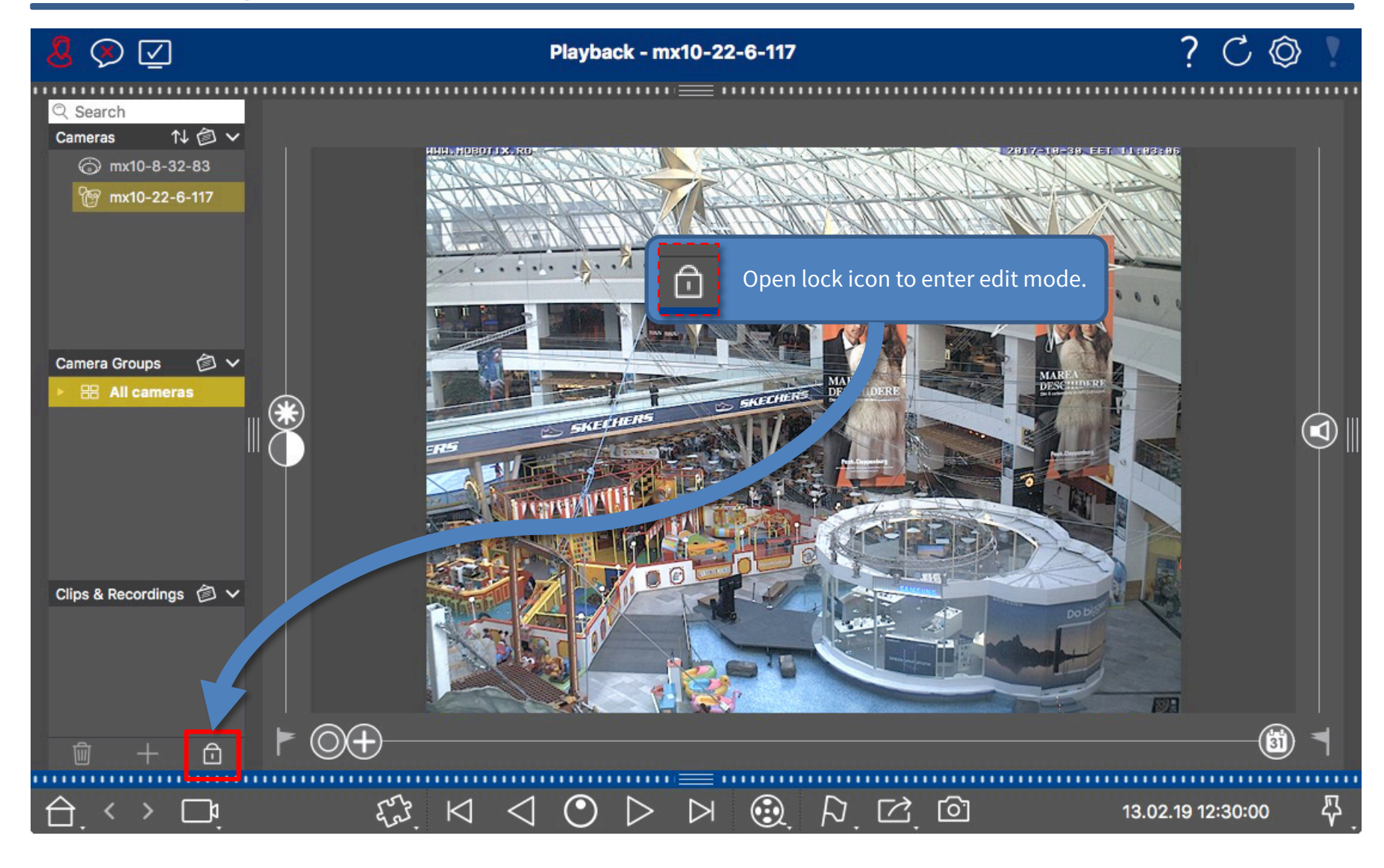

### MOBOTIX

### Step 13: Assign Cameras to Share (2)

|                     | Multi-Camera Configuration | 08       | share.                                                                                 | using the same               |
|---------------------|----------------------------|----------|----------------------------------------------------------------------------------------|------------------------------|
|                     | Cameras                    | >        | 2. Right-click the cameras to oper configuration dialog.                               | n the                        |
| Q Search            | User Name admin            |          | 3. Click on <b>Recording Settings</b> .                                                |                              |
| Cameras T↓ Ø        | Password [MultipleValues]  |          | 4. Select the <b>Recording Path</b> .                                                  |                              |
| @ MOVE-10.192.4.124 | Environment                | Default  | <ol> <li>Wait until <b>Device Directory</b> she</li> <li>Close the dialogs.</li> </ol> | ows status <b>OK</b> .       |
|                     |                            | Dordant  | 7. Click on the lock icon to close t                                                   | he edit mode.                |
| [ М16               | Background Alarms          |          |                                                                                        |                              |
|                     | Remote                     |          |                                                                                        |                              |
|                     | SSL                        |          | (O)                                                                                    | and the second states of the |
|                     | Bandwidth 🔲 HiRes          | • F      | Recording Settings                                                                     |                              |
| Camera Groups 🖄     | Sandwidth Settings         | <u> </u> | Recording Path MxNAS_loT 4                                                             |                              |
| ► 🔠 All cameras     | Recording Settings MxNAS   | ⊔от >∕   | Format MxFFS                                                                           | 0                            |
|                     | Alarms 3                   |          | MxFFS Key Key                                                                          |                              |
|                     | Remove                     |          | Device Directory                                                                       | ок                           |
|                     |                            |          |                                                                                        |                              |

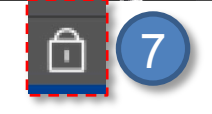

Beyond Human Vision

### Finished – Playback of MOBOTIX IoT Cameras in MxManagementCenter

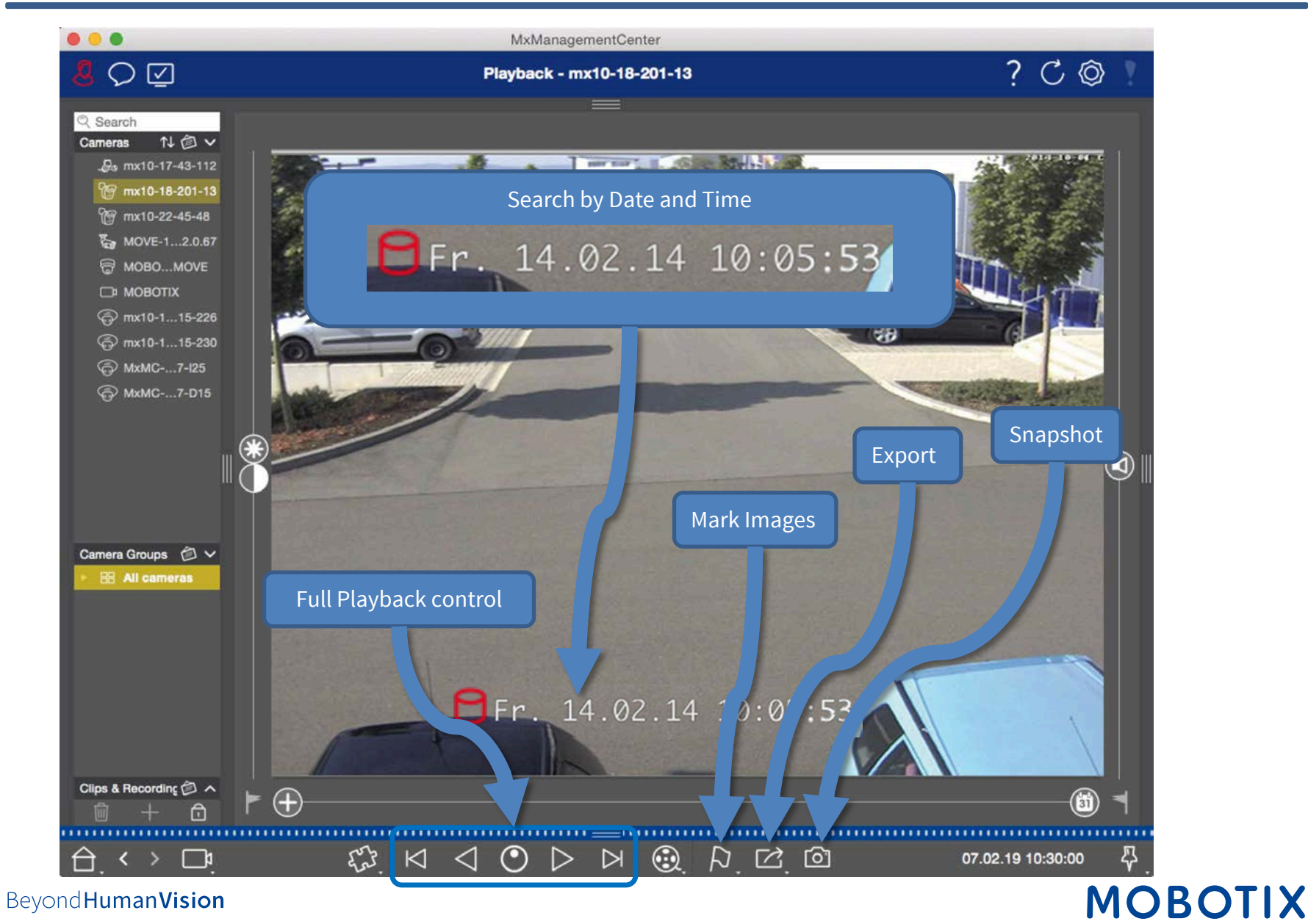

# MOBOTIX

MOBOTIX AG Kaiserstrasse 67722 Langmeil Germany

+49 6302 9816-0 info@mobotix.com www.mobotix.com

MOBOTIX, the MOBOTIX Logo, MxControlCenter, MxEasy, MxPEG, MxDisplay and MxActivitySensor are trademarks of MOBOTIX AG registered in the European Union, the U.S.A. and in other countries • Subject to change without notice • MOBOTIX do not assume any liability for technical or editorial errors or omissions contained herein • All rights reserved • © MOBOTIX AG